## Nova matrícula de graduação PUC-Rio

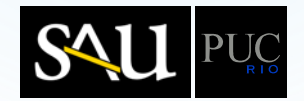

Na matrícula em tempo real o aluno poderá selecionar as disciplinas/turmas nas quais deseja se matricular de três formas distintas:

1)Falta cursar

SÃO MOSTRADAS APENAS AS DISCIPLINAS E GRUPOS DE DISCIPLINAS OPTATIVAS DO CURRÍCULO DO ALUNO QUE AINDA NÃO TENHAM SIDO CUMPRIDAS.

AS DISCIPLINAS NAS QUAIS O ALUNO NÃO TENHA PRÉ-REQUISITO NÃO SÃO "CLICÁVEIS" E APARECEM EM VERMELHO.

2)Busca por disciplina

O ALUNO PESQUISA DISCIPLINAS POR PARTE DO NOME OU CÓDIGO.

3)Busca por horário

CLICANDO EM UM HORÁRIO VAGO NA GRADE DE HORÁRIOS, SERÃO MOSTRADAS TODAS AS DISCIPLINAS/TURMAS OFERECIDAS NO PERÍODO, A PARTIR DAQUELE HORÁRIO.

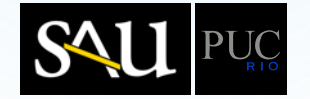

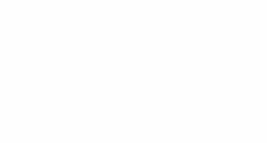

Nesta apresentação, o aluno, primeiramente, selecionará disciplinas/turmas através da opção "Falta cursar".

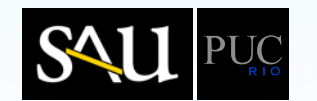

|         | SEG | TER | QUA    | QUI   | SEX   | SÁB            | Falta cursar                  |
|---------|-----|-----|--------|-------|-------|----------------|-------------------------------|
| 07 - 08 |     |     |        |       |       |                | Q 1                           |
| 08 - 09 |     |     |        |       |       |                |                               |
| 09 - 10 |     |     |        |       |       |                | EQUACOES DIFER E DE DIFERENCE |
| 10 - 11 |     |     |        |       |       |                | MAT1154 - EQUACOES DIFE )     |
| 11 - 12 |     |     |        |       |       |                | CRE1141 - ETICA CRI           |
| 12 - 13 |     |     |        |       |       |                | ENG0306 - OPT DE PROBAB       |
| 13 - 14 |     |     |        |       |       |                | ENG1011 - FENOMENOS DE >      |
| 14 - 15 |     |     |        |       |       |                | ENG1019 - LABOR DE ELETR      |
| 15 - 16 |     |     |        |       |       |                | ENG1712 - TECNOLOGIA ME >     |
| 16 - 17 |     |     |        |       |       |                | ENG1319 - PROC/PROJ MIN 🕨     |
| 17 - 18 |     |     |        |       |       |                | <b></b>                       |
| 18 - 19 |     |     |        |       |       |                | ENG0310 - OPT DE MARKET       |
| 19 - 20 |     |     |        |       |       |                | ENG0311 - OPT DE ENG DE       |
| 20 - 21 |     |     |        |       |       |                | ENG1821 - TECNOLOGIA DE 🤣     |
| 21 - 22 |     |     |        |       |       |                | ENG0307 - OPT DE ESTATIS 🖉    |
| 22 - 23 |     |     |        |       |       |                |                               |
| SHF     |     |     | A dist | ância |       |                | Busca por disciplina          |
| U       |     |     | e      |       |       |                | Busca por horário             |
|         |     |     |        |       | Total | de créditos: 0 | Finalizar matrícula           |

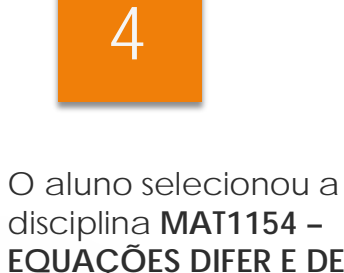

disciplina MAT1154 – EQUAÇÕES DIFER E DE DIFERENÇAS, clicando na linha correspondente do "Falta cursar".

Note que:

- as disciplinas são mostradas na ordem da periodização;
- as disciplinas para as quais o aluno não tem pré-requisito não são "clicáveis" e aparecem em vermelho.

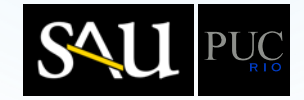

|         | SEG | TER | QUA   | QUI    | SEX | SÁB | Falta cursar                 |
|---------|-----|-----|-------|--------|-----|-----|------------------------------|
| 07 - 08 |     |     |       |        |     |     |                              |
| 08 - 09 |     |     |       |        |     |     | ■ Voltar                     |
| 09 - 10 |     |     |       |        |     |     | Turma(s) oferecida(s) para a |
| 10 - 11 |     |     |       |        |     |     | DIFER E DE DIFERENCAS"       |
| 11 - 12 |     |     |       |        |     |     | 33A - MONICA MOREIRA 1       |
| 12 - 13 |     |     |       |        |     |     | Seg 07-09/Qua 07-09          |
| 13 - 14 |     |     |       |        |     |     |                              |
| 14 - 15 |     |     |       |        |     |     | Seg 07-09/Qua 07-09          |
| 15 - 16 |     |     |       |        |     |     |                              |
| 16 - 17 |     |     |       |        |     |     | 33C - RAFAEL OSWALDO R       |
| 17 - 18 |     |     |       |        |     |     |                              |
| 18 - 19 |     |     |       |        |     |     | 33D - BOYAN SLAVCHEV         |
| 19 - 20 |     |     |       |        |     |     | Seg 11-13/Qua 11-13          |
| 20 - 21 |     |     |       |        |     |     | 33E - MONICA MOREIRA 19      |
| 21 - 22 |     |     |       |        |     |     | Seg 13-15/Qua 13-15          |
| 22 - 23 |     |     |       |        |     |     | Ministrada na BARRA          |
| SHF     |     |     | A dis | tância | _][ |     | Busca por disciplina         |
| Ð       |     |     |       | Ð      |     |     | Busca por horário            |

É mostrada a relação de turmas (\*) da disciplina MAT1154 – EQUAÇÕES DIFER E DE DIFERENÇAS, com os respectivos horários, professores e número de vagas disponíveis (\*\*).

5

O aluno escolheu a turma **33A,** que teria, no momento, apenas 1 vaga disponível.

(\*) as turmas **não** destinadas ao curso/habilitação do aluno não são "clicáveis" e são mostradas em vermelho.

(\*\*) o no. de vagas disponíveis é mostrado no quadrado colorido, localizado no canto superior direito da célula da turma, e refere-se à disponibilidade no momento em que a relação foi mostrada, pois enquanto a turma não for escolhida, outros alunos podem estar ocupando essas vagas.

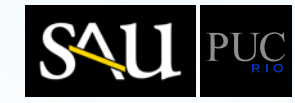

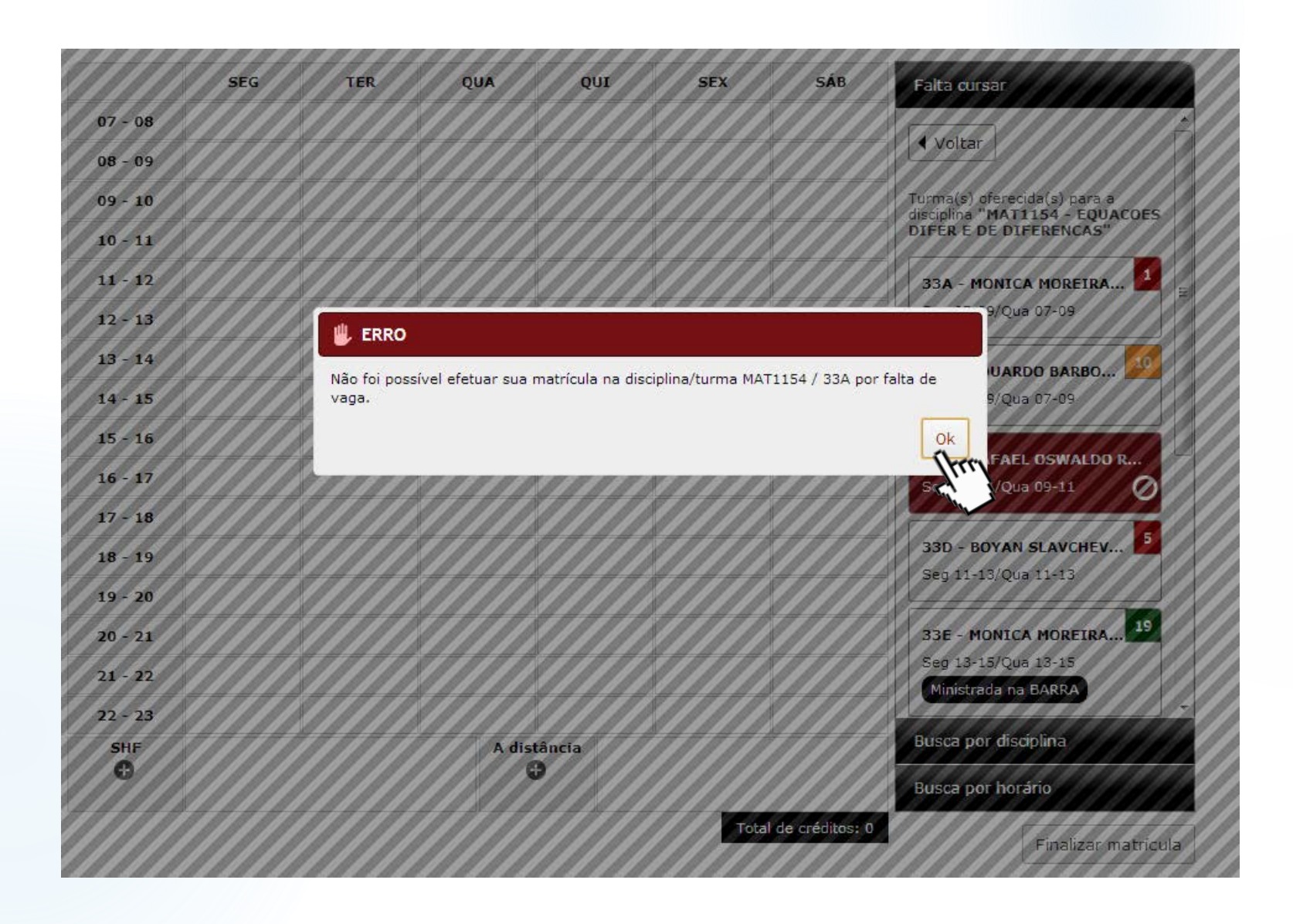

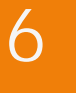

É mostrada mensagem de **erro**, indicando que a vaga da turma **33A** foi **ocupada**, neste meio tempo, por outro aluno.

Aluno clicou em "OK".

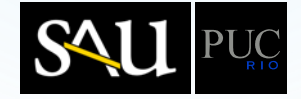

|         | SEG | TER | QUA    | QUI    | SEX  | SÁB              | Falta cursar                       |
|---------|-----|-----|--------|--------|------|------------------|------------------------------------|
| 07 - 08 |     |     |        |        |      |                  |                                    |
| 08 - 09 |     |     |        |        |      |                  | <ul> <li>Voltar</li> </ul>         |
| 09 - 10 |     |     |        |        |      |                  | Turma(s) oferecida(s) para a       |
| 10 - 11 |     |     |        |        |      |                  | DIFER E DE DIFERENCAS"             |
| 11 - 12 |     |     |        |        |      |                  | 33A - MONICA MOREIRA               |
| 12 - 13 |     |     |        |        |      |                  | Seg 07-09/Qua 07-09                |
| 13 - 14 |     |     |        |        |      |                  |                                    |
| 14 - 15 |     |     |        |        |      |                  | Seg 07-09/Qua 07-09                |
| 15 - 16 |     |     |        |        |      |                  | Im                                 |
| 16 - 17 |     |     |        |        |      |                  | 33C - RAFAEL OSWA                  |
| 17 - 18 |     |     |        |        |      |                  | 3eg 09-11/Qua 09-11                |
| 18 - 19 |     |     |        |        |      |                  | 33D - BOYAN SLAVCHEV 5             |
| 19 - 20 |     |     |        |        |      |                  | Seg 11-13/Qua 11-13                |
| 20 - 21 |     |     |        |        |      |                  | 33E - MONICA MOREIRA <sup>19</sup> |
| 21 - 22 |     |     |        |        |      |                  | Seg 13-15/Qua 13-15                |
| 22 - 23 |     |     |        |        |      |                  | Ministrada na BARRA                |
| SHF     |     |     | A dist | tância |      |                  | Busca por disciplina               |
| O       |     |     | •      | •      |      |                  | Busca por horário                  |
|         |     |     |        |        | Tota | l de créditos: 0 | Einalizar matricula                |

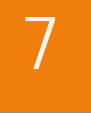

Aluno clicou na turma **33B**.

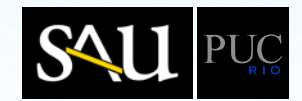

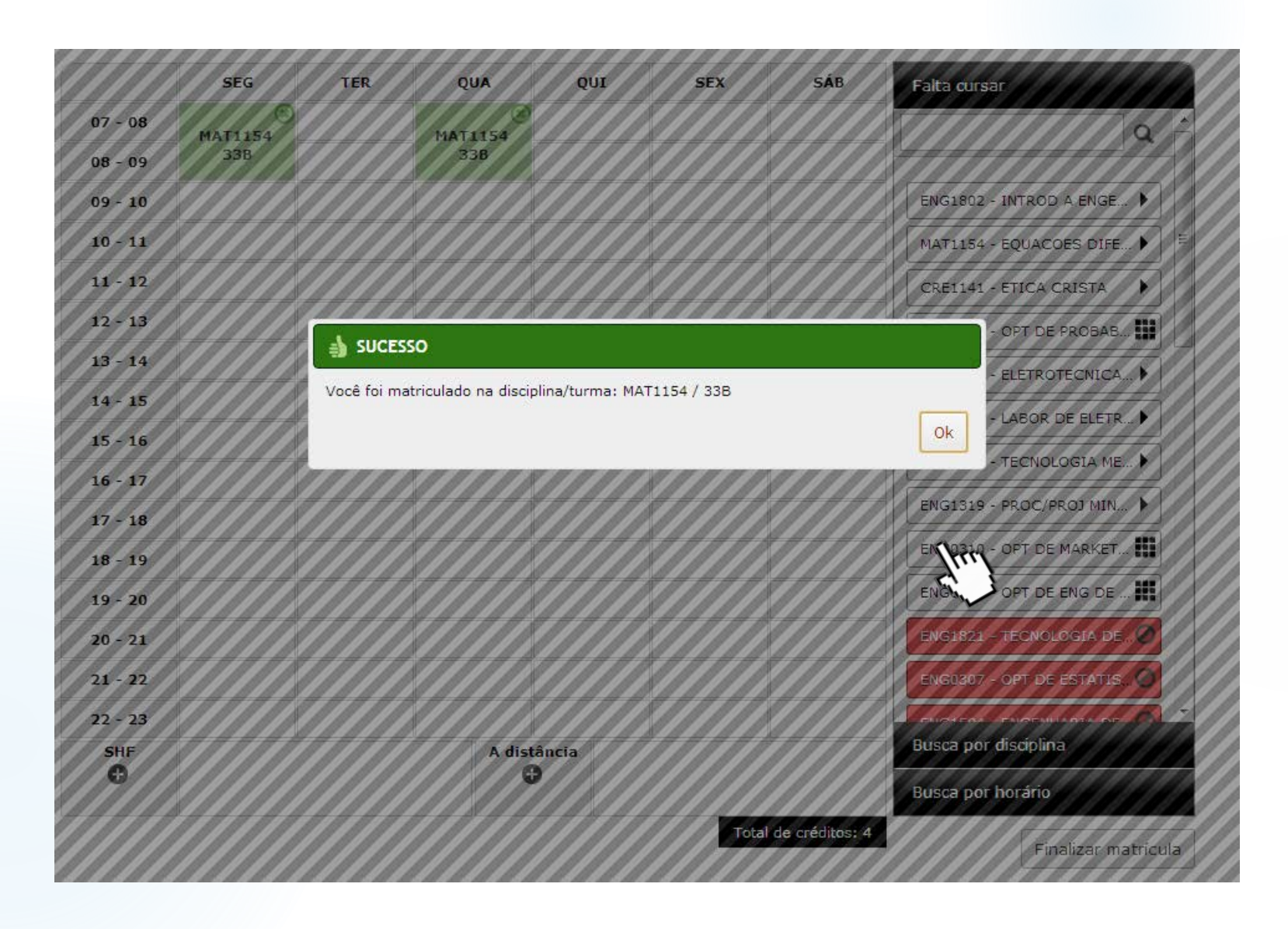

É mostrada a mensagem de confirmação de matrícula na turma **33B** de **MAT1154**, que também aparece na grade com seus dias e horários.

O aluno clicou em "OK" para fechar a mensagem de confirmação.

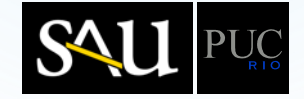

O aluno deseja se matricular em uma disciplina do grupo ENG0306 – OPT DE PROBABILIDADE, portanto clicou na linha do referido grupo.

9

|         | SEG     | TER | QUA     | QUI   | SEX  | SÁB              | Falta cursar               |
|---------|---------|-----|---------|-------|------|------------------|----------------------------|
| 07 - 08 | MAT1154 |     | MAT1154 |       |      |                  | Q                          |
| 08 - 09 | 33B     |     | 33B     |       |      |                  |                            |
| 09 - 10 |         |     |         |       |      |                  | ENG1802 - INTROD A ENGE 🕨  |
| 10 - 11 |         |     |         |       |      |                  | MAT1154 - EQUACOES DIFE >  |
| 11 - 12 |         |     |         |       |      |                  | CRE1141 - ETICA CRISTA     |
| 12 - 13 |         |     |         |       |      |                  | ENG0306 - OPT DE PROBAB    |
| 13 - 14 |         |     |         |       |      |                  |                            |
| 14 - 15 |         |     |         |       |      |                  |                            |
| 15 - 16 |         |     |         |       |      |                  |                            |
| 16 - 17 |         |     |         |       |      |                  | ENG1/12 - TECNOLOGIA ME P  |
| 17 - 18 |         |     |         |       |      |                  | ENG1319 - PROC/PROJ MIN >  |
| 18 - 19 |         |     |         |       |      |                  | ENG0310 - OPT DE MARKET    |
| 19 - 20 |         |     |         |       |      |                  | ENG0311 - OPT DE ENG DE    |
| 20 - 21 |         |     |         |       |      |                  | ENG1821 - TECNOLOGIA DE 🖉  |
| 21 - 22 |         |     |         |       |      |                  | ENG0307 - OPT DE ESTATIS 🥥 |
| 22 - 23 |         |     |         |       |      |                  |                            |
| SHF     |         |     | A distâ | incia |      |                  | Busca por disciplina       |
| 0       |         |     | Ū.      |       |      |                  | Busca por horário          |
|         |         |     |         |       | Tota | l de créditos: 4 | Finalizar matrícula        |

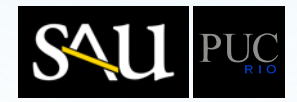

|         | SEG | TER | QUA     | QUI   | SEX  | SÁB              | Falta cursar                |
|---------|-----|-----|---------|-------|------|------------------|-----------------------------|
| 07 - 08 | ×   |     | MAT1154 |       |      |                  |                             |
| 08 - 09 | 33B |     | 33B     |       |      |                  | ■ Voltar                    |
| 09 - 10 |     |     |         |       |      |                  | Grupo: OPT DE PROBABILIDADE |
| 10 - 11 |     |     |         |       |      |                  | ENG1500 - TEORIA DA PRO 🕨   |
| 11 - 12 |     |     |         |       |      |                  | ENG1410 - MODELOS           |
| 12 - 13 |     |     |         |       |      |                  |                             |
| 13 - 14 |     |     |         |       |      |                  |                             |
| 14 - 15 |     |     |         |       |      |                  |                             |
| 15 - 16 |     |     |         |       |      |                  |                             |
| 16 - 17 |     |     |         |       |      |                  |                             |
| 17 - 18 |     |     |         |       |      |                  |                             |
| 18 - 19 |     |     |         |       |      |                  |                             |
| 19 - 20 |     |     |         |       |      |                  |                             |
| 20 - 21 |     |     |         |       |      |                  |                             |
| 21 - 22 |     |     |         |       |      |                  |                             |
| 22 - 23 |     |     |         |       |      |                  |                             |
| SHF     |     |     | A dista | ància |      |                  | Busca por disciplina        |
|         |     |     |         |       |      |                  | Busca por horário           |
|         |     |     |         |       | Tota | I de créditos: 4 | Finalizar matrícula         |

O aluno selecionou a disciplina ENG1500 -TEORIA DA PROBABILIDADE, portanto clicou na linha da referida disciplina.

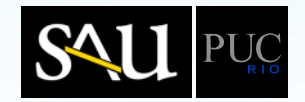

|         | SEG     | TER | QUA     | QUI   | SEX   | SÁB            | Falta cursar                                                    |
|---------|---------|-----|---------|-------|-------|----------------|-----------------------------------------------------------------|
| 07 - 08 | MAT1154 |     | MAT1154 |       |       |                |                                                                 |
| 08 - 09 | 33B     |     | 33B     |       |       |                | Voltar                                                          |
| 09 - 10 |         |     |         |       |       |                | Turma(s) oferecida(s) para a<br>disciplina "ENG1500 - TEORIA DA |
| 10 - 11 |         |     |         |       |       |                | PROBABILIDADE"                                                  |
| 11 - 12 |         |     |         |       |       |                | 3VA - FLAVIA CESAR TE                                           |
| 12 - 13 |         |     |         |       |       |                | Ter 09-11/Qui 09-11                                             |
| 13 - 14 |         |     |         |       |       |                | 3VB - FLAVIA CESAR TE 9                                         |
| 14 - 15 |         |     |         |       |       |                | Ter 11-13/Qui 11-13                                             |
| 15 - 16 |         |     |         |       |       |                |                                                                 |
| 16 - 17 |         |     |         |       |       |                | ~                                                               |
| 17 - 18 |         |     |         |       |       |                |                                                                 |
| 18 - 19 |         |     |         |       |       |                |                                                                 |
| 19 - 20 |         |     |         |       |       |                |                                                                 |
| 20 - 21 |         |     |         |       |       |                |                                                                 |
| 21 - 22 |         |     |         |       |       |                |                                                                 |
| 22 - 23 |         |     |         |       |       |                |                                                                 |
| SHF     |         |     | A distá | incia |       |                | Busca por disciplina                                            |
| •       |         |     |         |       |       |                | Busca por horário                                               |
|         |         |     |         |       | Total | de créditos: 4 | Finalizar matrícul                                              |

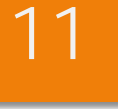

É mostrada a relação de turmas da disciplina ENG1500 - TEORIA DA PROBABILIDADE, com os respectivos horários, professores e número de vagas disponíveis (\*).

O aluno escolheu a turma **3VB**, clicando na linha correspondente.

(\*) o no. de vagas disponíveis é mostrado no quadrado colorido, localizado no canto superior direito da célula da turma, e refere-se à disponibilidade no momento em que a relação foi mostrada, pois enquanto a turma não for escolhida, outros alunos podem estar ocupando essas vagas.

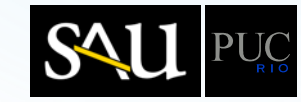

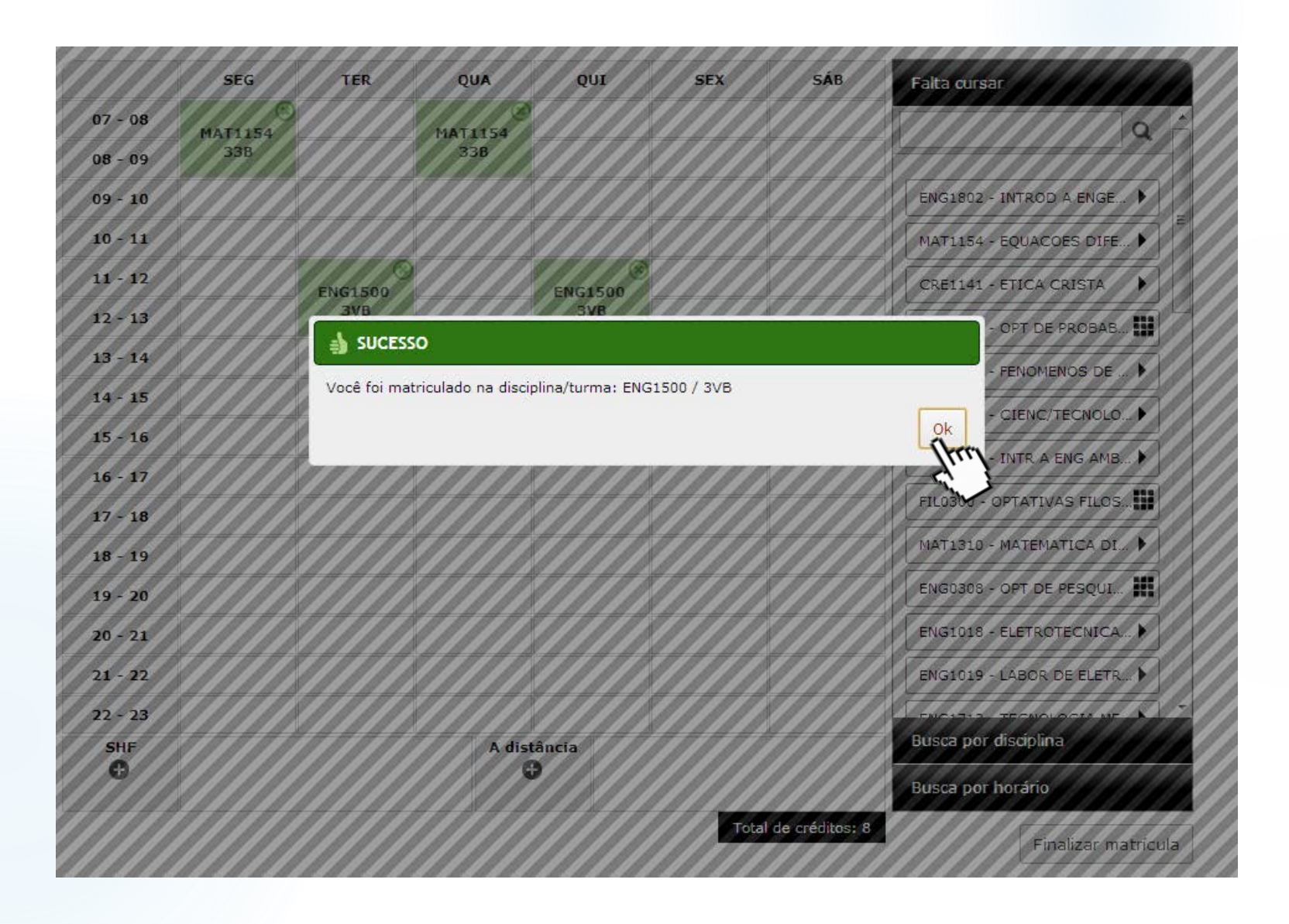

É mostrada a mensagem de confirmação de matrícula na turma **3VB** de **ENG1500**, que também aparece na grade com seus dias e horários.

O aluno clicou em "OK" para fechar a mensagem de confirmação.

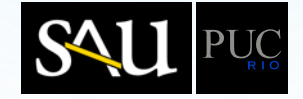

O aluno clicou no "+" da célula "A distância" para selecionar disciplinas ministradas a distância.

13

|         | SEG     | TER     | QUA     | QUI     | SEX | SÁB               | Falta cursar              |
|---------|---------|---------|---------|---------|-----|-------------------|---------------------------|
| 07 - 08 | MAT1154 |         | MAT1154 |         |     |                   | Q                         |
| 08 - 09 | 33B     |         | 33B     |         |     |                   |                           |
| 09 - 10 |         |         |         |         |     |                   | ENG1802 - INTROD A ENGE 🕨 |
| 10 - 11 |         |         |         |         |     |                   | MAT1154 - EQUACOES DIFE 🕨 |
| 11 - 12 |         | ENG1500 |         | ENG1500 |     |                   | CRE1141 - ETICA CRISTA    |
| 12 - 13 |         | ЗVВ     |         | ЗVВ     |     |                   | ENG0306 - OPT DE PROBAB   |
| 13 - 14 |         |         |         |         |     |                   | ENG1011 - FENOMENOS DE )  |
| 14 - 15 |         |         |         |         |     |                   |                           |
| 15 - 16 |         |         |         |         |     |                   |                           |
| 16 - 17 |         |         |         |         |     |                   |                           |
| 17 - 18 |         |         |         |         |     |                   | FIL0300 - OPTATIVAS FILOS |
| 18 - 19 |         |         |         |         |     |                   | MAT1310 - MATEMATICA DI   |
| 19 - 20 |         |         |         |         |     |                   | ENG0308 - OPT DE PESQUI   |
| 20 - 21 |         |         |         |         |     |                   | ENG1018 - ELETROTECNICA   |
| 21 - 22 |         |         |         |         |     |                   | ENG1019 - LABOR DE ELETR  |
| 22 - 23 |         |         |         |         |     |                   |                           |
| SHF     |         |         | A dist  | ância   |     |                   | Busca por disciplina      |
| Ŭ       |         |         |         | tee!    |     |                   | Busca por horário         |
|         |         |         |         | ~~      | Tot | al de créditos: 8 | Finalizar matrícula       |

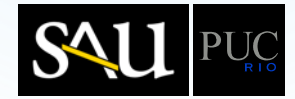

O aluno selecionou a disciplina CRE1100 - O HUMANO E O FENOM RELIGIOSO.

14

|          | SEG       | TER     | QUA       | QUI     | SEX | SÁB | Falta cursar                       |
|----------|-----------|---------|-----------|---------|-----|-----|------------------------------------|
| 07 - 08  | 8 MAT1154 |         | 8 MAT1154 |         |     |     | Busca por disciplina               |
| 08 - 09  | 33B       |         | 33B       |         |     |     | Rusca por borário                  |
| 09 - 10  |           |         |           |         |     |     |                                    |
| 10 - 11  |           |         |           |         |     |     |                                    |
| 11 - 12  |           | ENC1500 |           | ENC1500 |     |     | Disciplinas oferecidas a distância |
| 12 - 13  |           | 3VB     |           | 3VB     |     |     | CRE1100 - O HUMANO E O F )         |
| 13 - 14  |           |         |           |         |     |     | TEO1234 - MONOGRAE                 |
| 14 - 15  |           |         |           |         |     |     |                                    |
| 15 - 16  |           |         |           |         |     |     | TEO1239 - MONOGRAFIA               |
| 16 - 17  |           |         |           |         |     |     | TEO1230 - CRISTOLOGIA              |
| 17 - 18  |           |         |           |         |     |     | TEO1322 - EVANG SIN E AT )         |
| 18 - 19  |           |         |           |         |     |     | TEO1326 - LITERATURA PR            |
| 19 - 20  |           |         |           |         |     |     |                                    |
| 20 - 21  |           |         |           |         |     |     |                                    |
| 21 - 22  |           |         |           |         |     |     |                                    |
| 22 - 23  |           |         |           |         |     |     |                                    |
| SHF<br>O |           |         | A dist    | ância   |     |     |                                    |

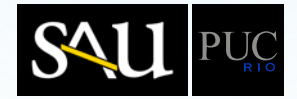

|          | SEG     | TER     | QUA       | QUI     | SEX  | SÁB               | Falta cursar                                                      |
|----------|---------|---------|-----------|---------|------|-------------------|-------------------------------------------------------------------|
| 07 - 08  | MAT1154 |         | 8 MAT1154 |         |      |                   | Busca por disciplina                                              |
| 08 - 09  | 33B     |         | 33B       |         |      |                   | Russa per berário                                                 |
| 09 - 10  |         |         |           |         |      |                   | Busca por norano                                                  |
| 10 - 11  |         |         |           |         |      |                   | ✓ Voltar                                                          |
| 11 - 12  |         | ENCIEDO |           | ENCIEDO |      |                   | Turma(s) a distância oferecida(s)                                 |
| 12 - 13  |         | 3VB     |           | 3VB     |      |                   | para a disciplina "CRE1100 - O<br>HUMANO E O FENOM<br>RELIGIOSO". |
| 13 - 14  |         |         |           |         |      |                   |                                                                   |
| 14 - 15  |         |         |           |         |      |                   | 6TA - MARIVANI DE OLI                                             |
| 15 - 16  |         |         |           |         |      |                   | A distancia                                                       |
| 16 - 17  |         |         |           |         |      |                   | 6TB - ROBERTO TEIXEIR                                             |
| 17 - 18  |         |         |           |         |      |                   | A distância                                                       |
| 18 - 19  |         |         |           |         |      |                   | 6TC - SOLANGE MARTIN                                              |
| 19 - 20  |         |         |           |         |      |                   | A distância                                                       |
| 20 - 21  |         |         |           |         |      |                   |                                                                   |
| 21 - 22  |         |         |           |         |      |                   | A distância                                                       |
| 22 - 23  |         |         |           |         |      |                   |                                                                   |
| SHF<br>O |         |         | A dist    | ância   |      |                   | 6TE - MONICA BAPTIST 23<br>A distância                            |
|          |         |         |           |         | Tota | al de créditos: 8 | Finalizar matrícula                                               |

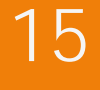

É mostrada a relação de turmas da disciplina **CRE1100 – O HUMANO E O FENOM RELIGIOSO,** com os respectivos horários, professores e número de vagas disponíveis (\*).

O aluno escolheu a turma **6TB**, clicando na linha correspondente.

(\*) o no. de vagas disponíveis é mostrado no quadrado colorido, localizado no canto superior direito da célula da turma, e refere-se à disponibilidade no momento em que a relação foi mostrada, pois enquanto a turma não for escolhida, outros alunos podem estar ocupando essas vagas.

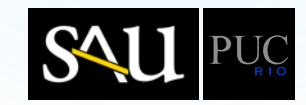

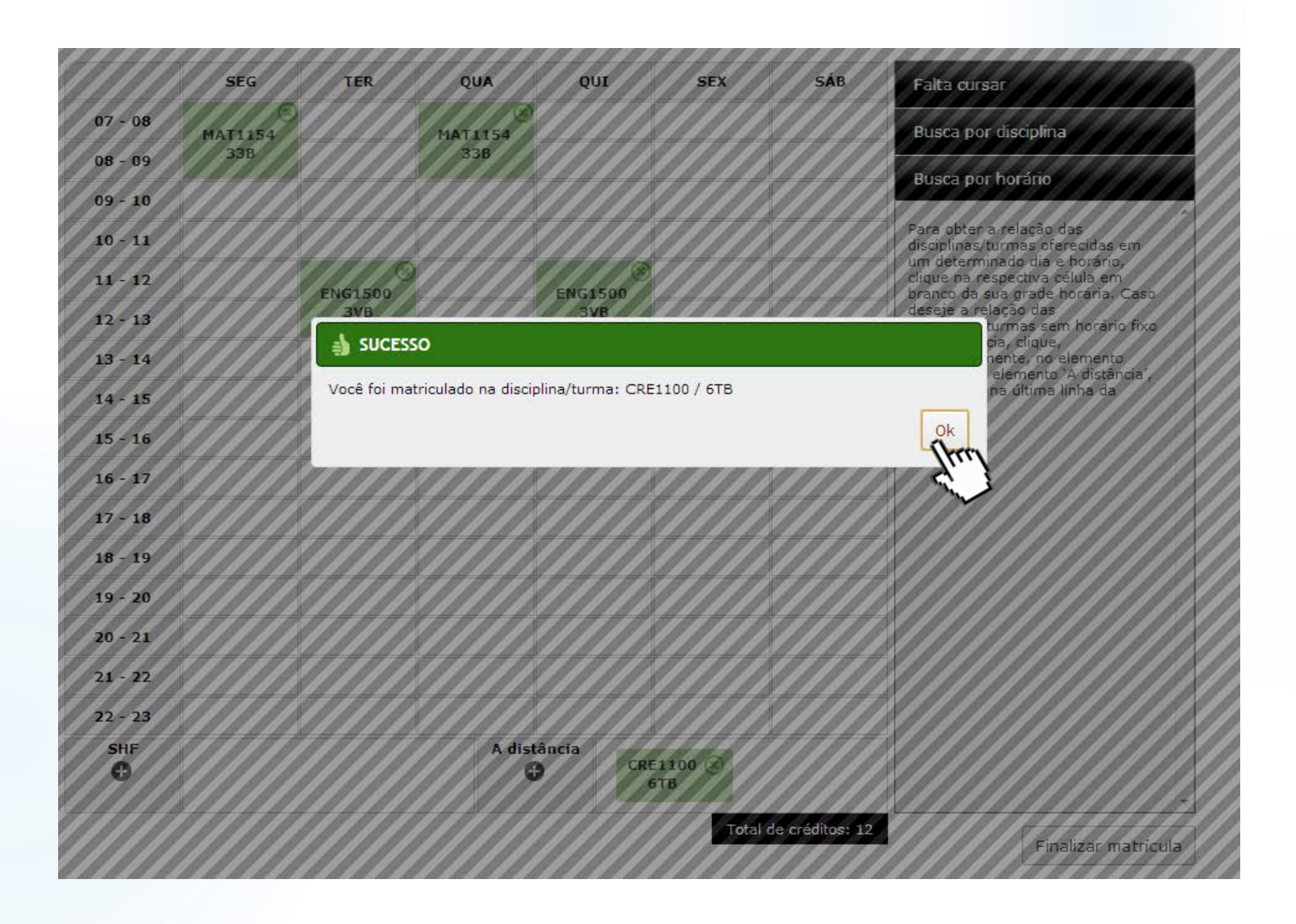

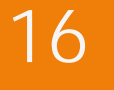

É mostrada a mensagem de confirmação de matrícula na turma 6TB de CRE1100, que também aparece na grade com seus dias e horários.

O aluno clicou em "OK" para fechar a mensagem de confirmação.

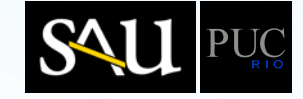

O aluno clicou em "Busca por disciplina".

17

|          | SEG       | TER     | QUA       | QUI          | SEX            | SÁB             | Falta cursar                       |
|----------|-----------|---------|-----------|--------------|----------------|-----------------|------------------------------------|
| 07 - 08  | 8 MAT1154 |         | 8 MAT1154 |              |                |                 | Busca por disciplina               |
| 08 - 09  | 33B       |         | 33B       |              |                |                 | Busca por borário                  |
| 09 - 10  |           |         |           |              |                |                 |                                    |
| 10 - 11  |           |         |           |              |                |                 | Q                                  |
| 11 - 12  |           | ENG1500 |           | ENG1500      |                |                 | Disciplinas oferecidas a distância |
| 12 - 13  |           | ЗVВ     |           | ЗVВ          |                |                 | CRE1100 - O HUMANO E O F >         |
| 13 - 14  |           |         |           |              |                |                 | TEO1234 - MONOGRAFIA               |
| 14 - 15  |           |         |           |              |                |                 | TE01239 - MONOGRAFIA               |
| 15 - 16  |           |         |           |              |                |                 |                                    |
| 16 - 17  |           |         |           |              |                |                 |                                    |
| 17 - 18  |           |         |           |              |                |                 | TEO1322 - EVANG SIN E AT 🕨         |
| 18 - 19  |           |         |           |              |                |                 | TEO1326 - LITERATURA PR 🕨          |
| 19 - 20  |           |         |           |              |                |                 |                                    |
| 20 - 21  |           |         |           |              |                |                 |                                    |
| 21 - 22  |           |         |           |              |                |                 |                                    |
| 22 - 23  |           |         |           |              |                |                 |                                    |
| SHF<br>O |           |         | A dist    | ância<br>CRE | E1100 🛞<br>5TB |                 |                                    |
|          |           |         |           |              | Total          | de créditos: 12 | Finalizar matrícula                |

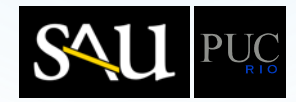

|         | SEG     | TER     | QUA     | QUI          | SEX    | SÁB             | Falta cursar         |
|---------|---------|---------|---------|--------------|--------|-----------------|----------------------|
| 07 - 08 | MAT1154 |         | MAT1154 |              |        |                 | Busca por disciplina |
| 08 - 09 | 33B     |         | 33B     |              |        |                 |                      |
| 09 - 10 |         |         |         |              |        |                 |                      |
| 10 - 11 |         |         |         |              |        |                 |                      |
| 11 - 12 |         | ENC1500 |         | ENC1500      |        |                 |                      |
| 12 - 13 |         | 3VB     |         | 3VB          |        |                 |                      |
| 13 - 14 |         |         |         |              |        |                 |                      |
| 14 - 15 |         |         |         |              |        |                 |                      |
| 15 - 16 |         |         |         |              |        |                 |                      |
| 16 - 17 |         |         |         |              |        |                 |                      |
| 17 - 18 |         |         |         |              |        |                 |                      |
| 18 - 19 |         |         |         |              |        |                 |                      |
| 19 - 20 |         |         |         |              |        |                 |                      |
| 20 - 21 |         |         |         |              |        |                 |                      |
| 21 - 22 |         |         |         |              |        |                 |                      |
| 22 - 23 |         |         |         |              |        |                 |                      |
| SHF     |         |         | A dist  | ância<br>CRE | 1100 🛞 |                 | Busca por horário    |
|         |         |         |         |              | Total  | de créditos: 12 | Finalizar matrícula  |

O aluno deseja se matricular na disciplina **INF1503**, portanto digitou este código na caixa de busca e clicou no ícone de "lupa".

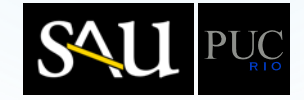

|          | SEG     | TER     | QUA       | QUI     | SEX            | SÁB                | Falta cursar                             |
|----------|---------|---------|-----------|---------|----------------|--------------------|------------------------------------------|
| 07 - 08  | MAT1154 |         | 8 MAT1154 |         |                |                    | Busca por disciplina                     |
| 08 - 09  | 33B     |         | 33B       |         |                |                    | INE1502                                  |
| 09 - 10  |         |         |           |         |                |                    |                                          |
| 10 - 11  |         |         |           |         |                |                    | Resultado da sua busca por<br>"INF1503". |
| 11 - 12  |         | ENG1500 |           | ENG1500 |                |                    |                                          |
| 12 - 13  |         | 3VB     |           | 3VB     |                |                    | IN 1505 - PROCES DE DAD                  |
| 13 - 14  |         |         |           |         |                |                    | ~~~~                                     |
| 14 - 15  |         |         |           |         |                |                    |                                          |
| 15 - 16  |         |         |           |         |                |                    |                                          |
| 16 - 17  |         |         |           |         |                |                    |                                          |
| 17 - 18  |         |         |           |         |                |                    |                                          |
| 18 - 19  |         |         |           |         |                |                    |                                          |
| 19 - 20  |         |         |           |         |                |                    |                                          |
| 20 - 21  |         |         |           |         |                |                    |                                          |
| 21 - 22  |         |         |           |         |                |                    |                                          |
| 22 - 23  |         |         |           |         |                |                    |                                          |
| SHF<br>O |         |         | A dist    | ância   | E1100 🛞<br>6TB |                    | Busca por horário                        |
|          | 1       |         |           |         | Tota           | al de créditos: 12 | Finalizar matrícula                      |

É exibido o resultado da busca pelo texto "INF1503".

O aluno clicou na disciplina INF1503 -PROCES DE DADOS (PARA ECONOMIA).

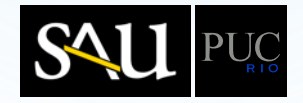

|         | SEG     | TER     | QUA     | QUI     | SEX             | SÁB                | Falta cursar                                             |
|---------|---------|---------|---------|---------|-----------------|--------------------|----------------------------------------------------------|
| 07 - 08 | MAT1154 |         | MAT1154 |         |                 |                    | Busca por disciplina                                     |
| 08 - 09 | 33B     |         | 33B     |         |                 |                    |                                                          |
| 09 - 10 |         |         |         |         |                 |                    | ◀ Voltar                                                 |
| 10 - 11 |         |         |         |         |                 |                    | Turma(s) oferecida(s) para a                             |
| 11 - 12 |         | ENG1500 |         | ENG1500 | 0               |                    | disciplina "INF1503 - PROCES DE<br>DADOS(PARA ECONOMIA)" |
| 12 - 13 |         | 3VB     |         | ЗУВ     |                 |                    | 3JA - ANA CAROLINA LE <sup>13</sup>                      |
| 13 - 14 |         |         |         |         |                 |                    | Seg 11-13/Qua 11-13                                      |
| 14 - 15 |         |         |         |         |                 |                    |                                                          |
| 15 - 16 |         |         |         |         |                 |                    | Ter 11-13/Qui 11-13                                      |
| 16 - 17 |         |         |         |         |                 |                    |                                                          |
| 17 - 18 |         |         |         |         |                 |                    |                                                          |
| 18 - 19 |         |         |         |         |                 |                    |                                                          |
| 19 - 20 |         |         |         |         |                 |                    |                                                          |
| 20 - 21 |         |         |         |         |                 |                    |                                                          |
| 21 - 22 |         |         |         |         |                 |                    |                                                          |
| 22 - 23 |         |         |         |         |                 |                    |                                                          |
| SHF     |         |         | A dist  | ância   | RE1100 🛞<br>6TB |                    | Busca por horário                                        |
|         |         |         |         |         | Tot             | al de créditos: 12 | Finalizar matrícula                                      |

É mostrada a relação das turmas da disciplina INF1503 – PROCES DE DADOS(PARA ECONOMIA).

O aluno escolheu a turma **3JA**, clicando na linha correspondente.

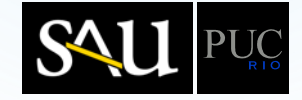

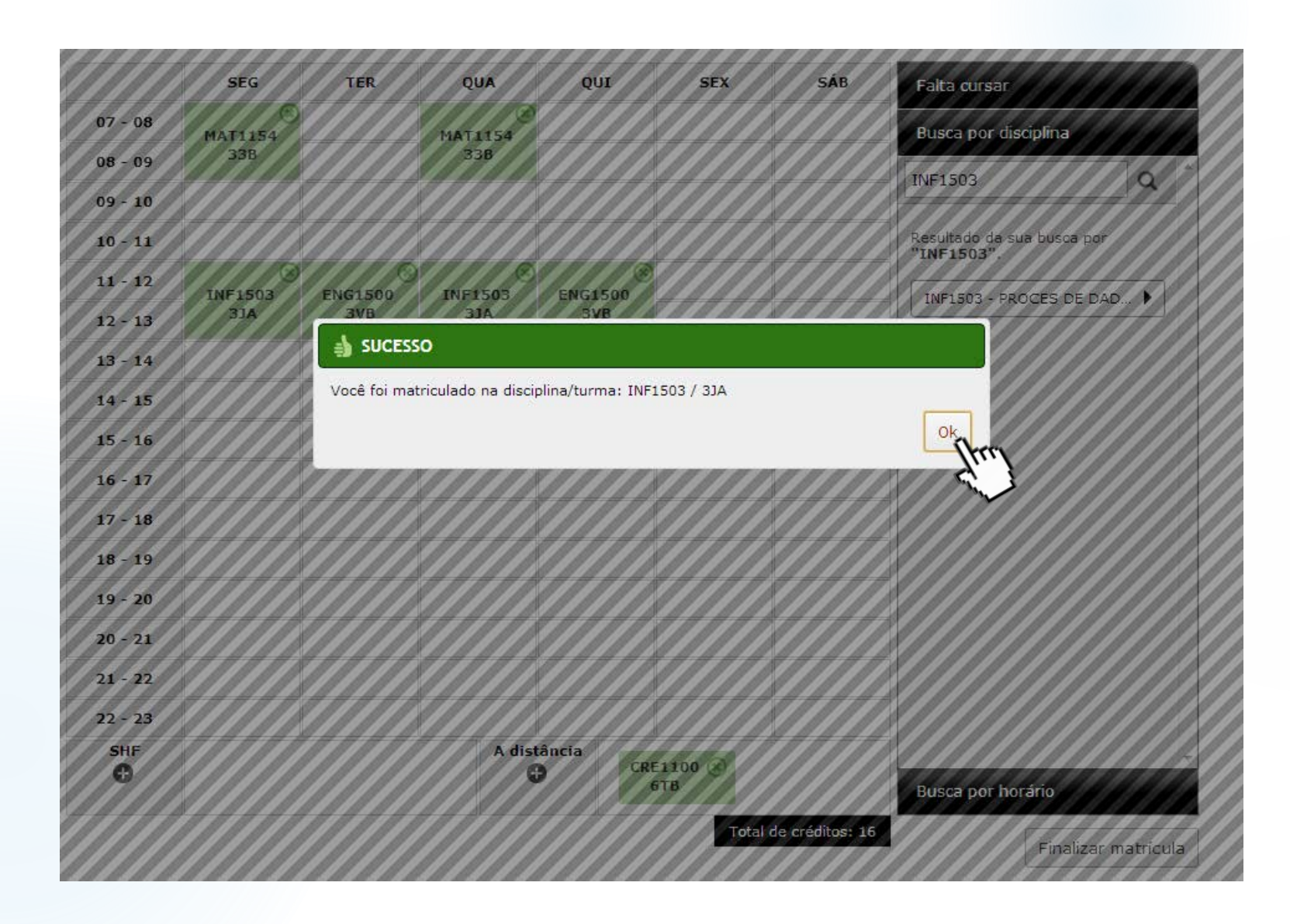

É mostrada a mensagem de confirmação de matrícula na turma **3JA** de **INF1503**, que também aparece na grade com seus dias e horários.

O aluno clicou em "OK" para fechar a mensagem de confirmação.

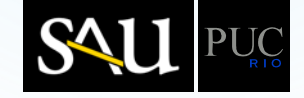

|          | SEG     | TER     | QUA       | QUI     | SEX            | SÁB               | Falta cursar                             |
|----------|---------|---------|-----------|---------|----------------|-------------------|------------------------------------------|
| 07 - 08  | MAT1154 |         | 8 MAT1154 |         |                |                   | Busca por disciplina                     |
| 08 - 09  | 33B     |         | 33B       |         |                |                   |                                          |
| 09 - 10  |         |         |           |         |                |                   |                                          |
| 10 - 11  |         |         |           |         |                |                   | Resultado da sua busca por<br>"INF1503". |
| 11 - 12  | INE1503 | ENC1500 | INE1503   | ENC1500 |                |                   |                                          |
| 12 - 13  | 3JA     | 3VB     | 3JA       | 3VB     |                |                   | INFISUS - PROCES DE DAD V                |
| 13 - 14  | (here)  |         |           |         |                |                   |                                          |
| 14 - 15  |         |         |           |         |                |                   |                                          |
| 15 - 16  |         |         |           |         |                |                   |                                          |
| 16 - 17  |         |         |           |         |                |                   |                                          |
| 17 - 18  |         |         |           |         |                |                   |                                          |
| 18 - 19  |         |         |           |         |                |                   |                                          |
| 19 - 20  |         |         |           |         |                |                   |                                          |
| 20 - 21  |         |         |           |         |                |                   |                                          |
| 21 - 22  |         |         |           |         |                |                   |                                          |
| 22 - 23  |         |         |           |         |                |                   |                                          |
| SHF<br>O |         |         | A dist    | ância   | E1100 🛞<br>5TB |                   | Busca por horário                        |
|          |         |         |           |         | Tota           | l de créditos: 16 | Finalizar matrícula                      |

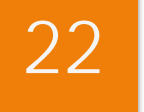

O aluno deseja se matricular em alguma disciplina ministrada às segundas-feiras, com início às **13h**, portanto clicou na grade horária, na célula correspondente a esse horário.

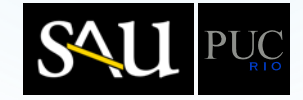

É mostrada a relação de disciplinas com aulas na **segunda-feira**, a partir das **13h**.

23

O aluno digitou "INF" para restringir a busca por disciplinas nesse horário, que contenham "INF" no nome ou no código.

|          | SEG            | TER     | QUA       | QUI          | SEX             | SÁB | Falta cursar                                              |
|----------|----------------|---------|-----------|--------------|-----------------|-----|-----------------------------------------------------------|
| 07 - 08  | MAT1154        |         | 8 MAT1154 |              |                 |     | Busca por disciplina                                      |
| 08 - 09  | 33B            |         | 33B       |              |                 |     |                                                           |
| 09 - 10  |                |         |           |              |                 |     | Busca por norario                                         |
| 10 - 11  |                |         |           |              |                 |     | INF                                                       |
| 11 - 12  | (X)<br>INF1503 | ENG1500 | INF1503   | (<br>ENG1500 |                 |     | Disciplinas oferecidas Segunda-<br>Feira, às 13:00 horas. |
| 12 - 13  | ALE            | 3VB     | ALE       | 3VB          |                 |     |                                                           |
| 13 - 14  |                |         |           |              |                 |     |                                                           |
| 14 - 15  |                |         |           |              |                 |     | ART1050 - DESENHO DE OB >                                 |
| 15 - 16  |                |         |           |              |                 |     | ART1056 - HISTORIA DA AR 🕨                                |
| 16 - 17  |                |         |           |              |                 |     | ART1420 - CULTURA MODE 🕨                                  |
| 17 - 18  |                |         |           |              |                 |     | DSG1402 - APLIC DESIGN 🕨                                  |
| 18 - 19  |                |         |           |              |                 |     | DSG1111 - FUNDAMENTOS 🕨                                   |
| 19 - 20  |                |         |           |              |                 |     | DSG1112 - GEOMETRIA                                       |
| 20 - 21  |                |         |           |              |                 |     | DSG1142 - CRIACAO/TRAT 🕨                                  |
| 21 - 22  |                |         |           |              |                 |     | DSG1144 - MODELAGEM VI                                    |
| 22 - 23  |                |         |           |              |                 |     |                                                           |
| SHF<br>O |                |         | A dist    | ância<br>C   | RE1100 🛞<br>6TB |     | DSG1401 - QUESTOES DESI )                                 |

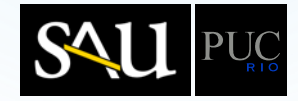

|         | SEG            | TER     | QUA            | QUI         | SEX            | SÁB             | Falta cursar                            |
|---------|----------------|---------|----------------|-------------|----------------|-----------------|-----------------------------------------|
| 07 - 08 | ()<br>MAT1154  |         | 8 MAT1154      |             |                |                 | Busca por disciplina                    |
| 08 - 09 | 33B            |         | 33B            |             |                |                 | Dugan nar harária                       |
| 09 - 10 |                |         |                |             |                |                 | Busca por norano                        |
| 10 - 11 |                |         |                |             |                |                 | INF Q                                   |
| 11 - 12 | (X)<br>INE1503 | ENG1500 | (X)<br>INE1503 | ENG1500     |                |                 | Limpar busca                            |
| 12 - 13 | 3JA            | 3VB     | ALE            | 3VB         |                |                 | Resultado da sua busca por "INF".       |
| 13 - 14 |                |         |                |             |                |                 | Disciplinas oferecidas <b>Segunda</b> - |
| 14 - 15 |                |         |                |             |                |                 | reira, as 13:00 noras.                  |
| 15 - 16 |                |         |                |             |                |                 | INF2030 - TOPICOS DE BAN >              |
| 16 - 17 |                |         |                |             |                |                 | INF1301 - PROGRAMACAO 🕨                 |
| 17 - 18 |                |         |                |             |                |                 | INF1403 - INTR INT HUMAN.               |
| 18 - 19 |                |         |                |             |                |                 | INF1608 - ANALISE NUMERI.               |
| 19 - 20 |                |         |                |             |                |                 | INF1771 - INTELIGENCIA A 🕨              |
| 20 - 21 |                |         |                |             |                |                 | INF2922 - TOP ENGENHARIA >              |
| 21 - 22 |                |         |                |             |                |                 | INF2134 - TESTE E MEDICA >              |
| 22 - 23 |                |         |                |             |                |                 | INF2926 - PROJETO/ANALIS                |
|         |                |         | A dist         | ância<br>CF | E1100 🛞<br>6TB |                 | INF1007 - PROGRAMACAO II                |
|         | 1              |         |                |             | Total          | de créditos: 16 | Finalizar matrícula                     |

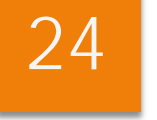

É mostrada a relação de disciplinas ministradas às **segundas-feiras**, a partir das **13h**, que contêm "INF" no nome ou no código.

O aluno selecionou a disciplina INF1403 – INTR INT HUMANO-COMPUTADOR.

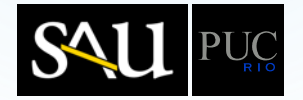

| 07 - 08       MAT1154       MAT1154       Busca por disciplina         08 - 09       338       338       38       Busca por disciplina         09 - 10       Image: Stress of the stress of the stres of the stress of the stress of the stress                                                                                                    |          | SEG            | TER | QUA     | QUI   | SEX            | SÁB             | Falta cursar                                                                          |
|----------------------------------------------------------------------------------------------------|----------|----------------|-----|---------|-------|----------------|-----------------|---------------------------------------------------------------------------------------|
| 08 - 09       33B       33B       Busca por horário         09 - 10                                                                                                    | 07 - 08  | MAT1154        |     | MAT1154 |       |                |                 | Busca por disciplina                                                                  |
| 09 - 10       Image: Second second seco               | 08 - 09  | 33B            |     | 33B     |       |                |                 | Duran and karénia                                                                     |
| 10 - 11       INF1503       INF1503       INF1603       INF1603                                                                                                    | 09 - 10  |                |     |         |       |                |                 | Busca por norano                                                                      |
| 11 - 12       INF1503       ENG1500       INF1503       ENG1500       INF1503       INF1503                                                                                                    | 10 - 11  |                |     |         |       |                |                 | ◀ Voltar                                                                              |
| INF 1503     ENG 1500     INF 1503     ENG 1500     INF 1503     ENG 1500       12 - 13     33A     3VB     3VB     3VB     Inf 1503     Inf 1503 <td>11 - 12</td> <td>(8)<br/>INF1F07</td> <td>(X)</td> <td>×</td> <td>(8)</td> <td></td> <td></td> <td>Turma(s) oferecida(s) para a</td>                                                                                                    | 11 - 12  | (8)<br>INF1F07 | (X) | ×       | (8)   |                |                 | Turma(s) oferecida(s) para a                                                          |
| 13 - 14                                                                                                    | 12 - 13  | 3JA            | 3VB | 3JA     | 3VB   |                |                 | disciplina "INF1403 - INTR INT<br>HUMANO-COMPUTADOR",<br>Segunda-Eeira às 13:00 boras |
| 14 - 15       Image: State in the state in the state in                | 13 - 14  |                |     |         |       |                |                 |                                                                                       |
| 15 - 16       Image: Seg 13-15/Qua 13-15         16 - 17       Image: Seg 13-15/Qua 13-15         17 - 18       Image: Seg 13-15/Qua 13-15         18 - 19       Image: Seg 13-15/Qua 13-15         19 - 20       Image: Seg 13-15/Qua 13-15         20 - 21       Image: Seg 13-15/Qua 13-15         21 - 22       Image: Seg 13-15/Qua 13-15         SHF       A distância                                                                                                    | 14 - 15  |                |     |         |       |                |                 | 3WA - SIMONE DINIZ J                                                                  |
| 16 - 17       Image: Shift in the standing in the standing in the stan               | 15 - 16  |                |     |         |       |                |                 | Seg 13-15/Qua 13-15                                                                   |
| 17 - 18       Seg 13-15/Qua 13-15         18 - 19       Image: Constraint of the seg in the seg in th                                                  | 16 - 17  |                |     |         |       |                |                 | ЗWB - ТЕМРО СОЛТІЛИ                                                                   |
| 18 - 19       Image: Constraint of the second second                | 17 - 18  |                |     |         |       |                |                 | Seg 13-15/Qua 13-15                                                                   |
| 19 - 20       Image: Constraint of the second second                | 18 - 19  |                |     |         |       |                |                 |                                                                                       |
| 20 - 21     Image: Constraint of the second second se | 19 - 20  |                |     |         |       |                |                 |                                                                                       |
| 21 - 22     Image: Constraint of the second second se | 20 - 21  |                |     |         |       |                |                 |                                                                                       |
| 22 - 23         A distância                                                                                                    | 21 - 22  |                |     |         |       |                |                 |                                                                                       |
| SHF A distância                                                                                                    | 22 - 23  |                |     |         |       |                |                 |                                                                                       |
| CRE1100 (8)<br>6TB                                                                                                    | SHF<br>O |                |     | A dist  | ância | E1100 🛞<br>5TB |                 |                                                                                       |
| Total de créditos: 16                                                                                                    |          |                |     |         |       | Total          | de créditos: 16 | Finalizar matricula                                                                   |

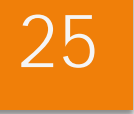

O aluno selecionou a turma **3WA**, clicando na linha correspondente.

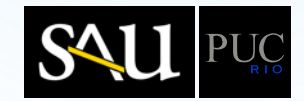

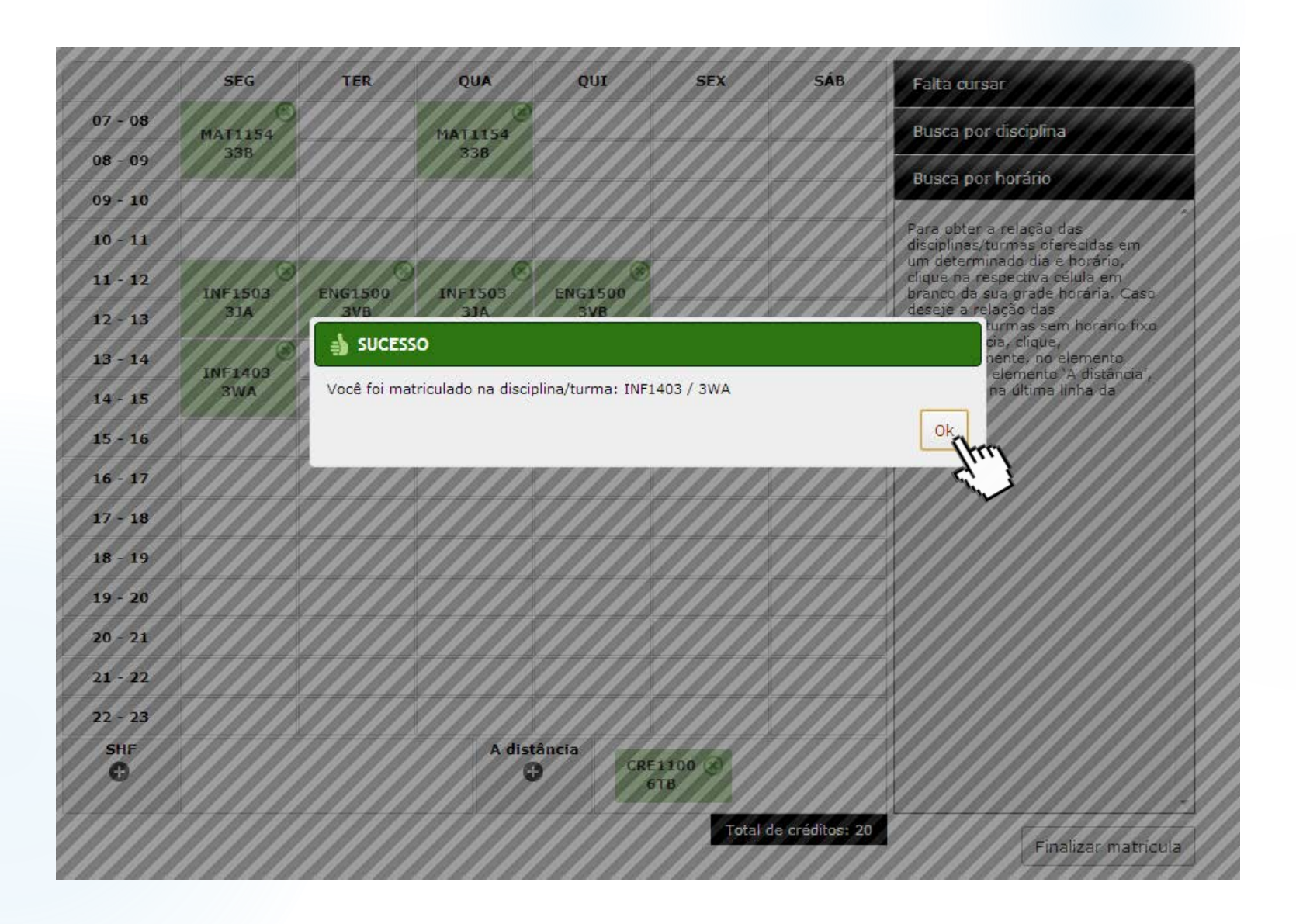

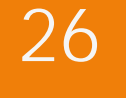

É mostrada a mensagem de confirmação de matrícula na turma **3WA** de **INF1403**, que também aparece na grade com seus dias e horários.

O aluno clicou em "OK" para fechar a mensagem de confirmação.

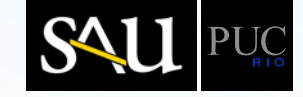

|          | SEG           | TER     | QUA            | QUI         | SEX            | SÁB             | Falta cursar                                                                                   |
|----------|---------------|---------|----------------|-------------|----------------|-----------------|------------------------------------------------------------------------------------------------|
| 07 - 08  | MAT1154       |         | MAT1154        | trel        |                |                 | Busca por disciplina                                                                           |
| 08 - 09  | 338           |         | 33В 🤇          |             |                |                 | Dunn na harfria                                                                                |
| 09 - 10  |               |         |                |             |                |                 | Busca por norano                                                                               |
| 10 - 11  |               |         |                |             |                |                 | Para obter a relação das<br>disciplinas/turmas oferecidas em                                   |
| 11 - 12  |               | ENCIEDO |                | ENCIEDO     |                |                 | um determinado dia e horário,<br>clique na respectiva célula em                                |
| 12 - 13  | 3JA           | 3VB     | 3JA            | 3VB         |                |                 | deseje a relação das<br>disciplinas/turmas sem horário fixo                                    |
| 13 - 14  | ()<br>INF1403 |         | (X)<br>INF1403 |             |                |                 | ou a distância, clique,<br>respectivamente, no elemento<br>`SHF' ou no elemento `A distância'. |
| 14 - 15  | 3WA           |         | 3WA            |             |                |                 | localizados na última linha da<br>grade.                                                       |
| 15 - 16  |               |         |                |             |                |                 |                                                                                                |
| 16 - 17  |               |         |                |             |                |                 |                                                                                                |
| 17 - 18  |               |         |                |             |                |                 |                                                                                                |
| 18 - 19  |               |         |                |             |                |                 |                                                                                                |
| 19 - 20  |               |         |                |             |                |                 |                                                                                                |
| 20 - 21  |               |         |                |             |                |                 |                                                                                                |
| 21 - 22  |               |         |                |             |                |                 |                                                                                                |
| 22 - 23  |               |         |                |             |                |                 |                                                                                                |
| SHF<br>O |               |         | A dist         | ância<br>CR | E1100 🛞<br>6TB |                 |                                                                                                |
|          |               |         |                |             | Total          | de créditos: 20 | Einalizar matrícula                                                                            |

O aluno deseja cancelar a disciplina/turma MAT1154/33B. Para tal, clicou no "X" de uma das células da disciplina/turma MAT1154/33B, na grade horária.

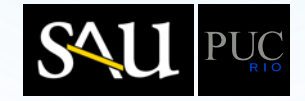

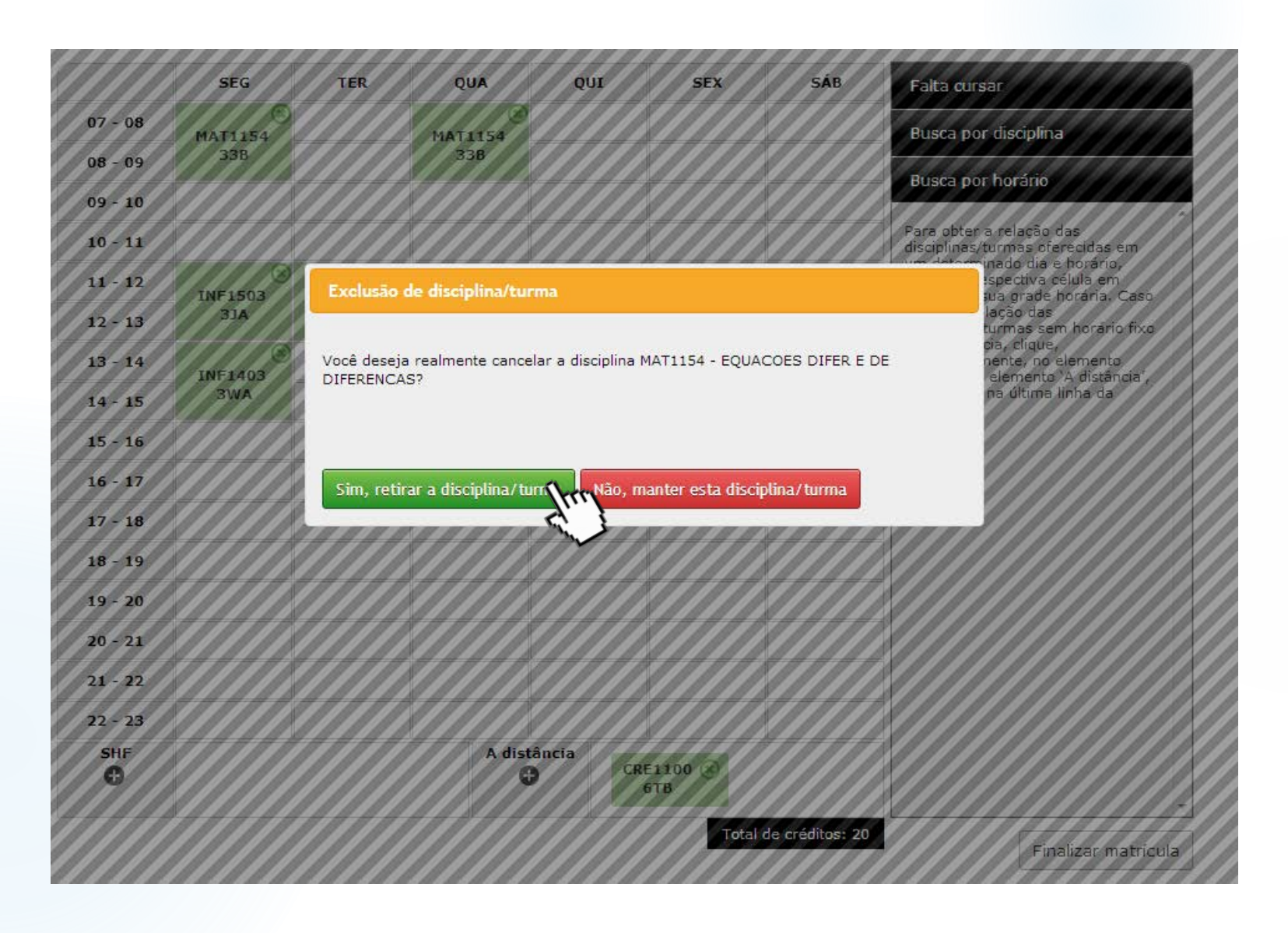

É mostrada uma mensagem solicitando a confirmação da exclusão da disciplina MAT1154 – EQUACOES DIFER E DE DIFERENCAS.

O aluno clicou em "Sim, retirar a disciplina/turma".

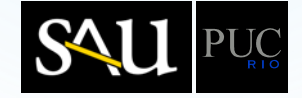

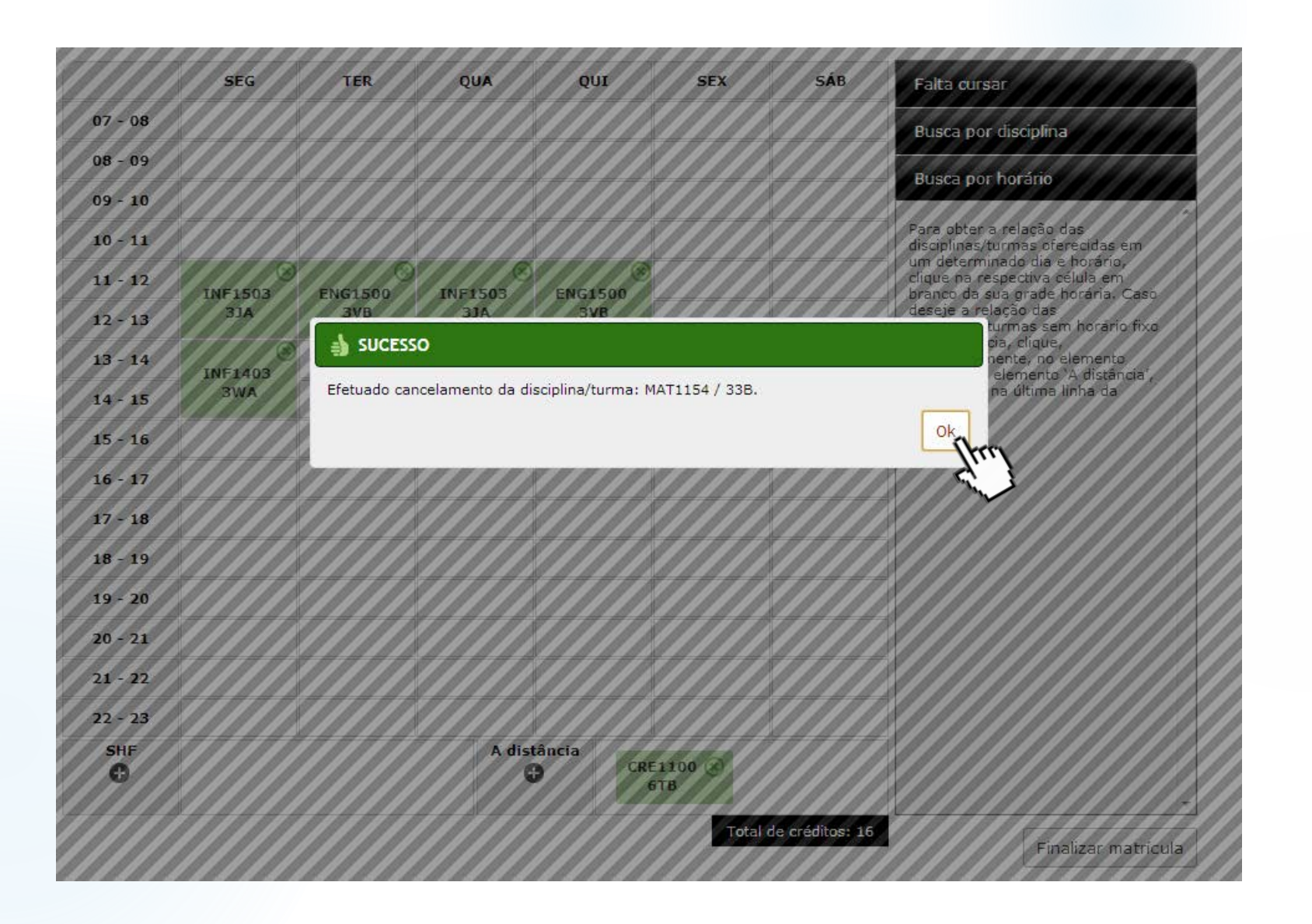

É mostrada mensagem de sucesso da exclusão da disciplina MAT1154 -EQUACOES DIFER E DE DIFERENCAS.

O aluno clicou em "OK".

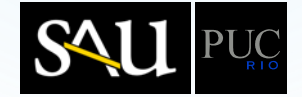

|          | SEG     | TER     | QUA     | QUI     | SEX            | SÁB            | Falta cursar                                                                                         |
|----------|---------|---------|---------|---------|----------------|----------------|----------------------------------------------------------------------------------------------------|
| 07 - 08  |         |         |         |         |                |                | Busca por disciplina                                                                                 |
| 08 - 09  |         |         |         |         |                |                |                                                                                                    |
| 09 - 10  |         |         |         |         |                |                |                                                                                                    |
| 10 - 11  |         |         |         |         |                |                | Para obter a relação das<br>disciplinas/turmas oferecidas em                                         |
| 11 - 12  | INE1503 | ENC1500 | INE1503 | ENG1500 | (been          |                | um determinado dia e horário,<br>clique na respectiva célula em<br>branco da sua grade borária. Caso |
| 12 - 13  | 3JA     | 3VB     | 3JA     | 3VB     |                |                | deseje a relação das<br>disciplinas/turmas sem horário fixo                                          |
| 13 - 14  | INE1403 |         | INE1403 |         | V              |                | ou a distância, clique,<br>respectivamente, no elemento                                              |
| 14 - 15  | 3WA     |         | 3WA     |         |                |                | localizados na última linha da<br>grade.                                                             |
| 15 - 16  |         |         |         |         |                |                |                                                                                                    |
| 16 - 17  |         |         |         |         |                |                | Ĩ                                                                                                    |
| 17 - 18  |         |         |         |         |                |                |                                                                                                    |
| 18 - 19  |         |         |         |         |                |                |                                                                                                    |
| 19 - 20  |         |         |         |         |                |                |                                                                                                    |
| 20 - 21  |         |         |         |         |                |                |                                                                                                    |
| 21 - 22  |         |         |         |         |                |                |                                                                                                    |
| 22 - 23  |         |         |         |         |                |                |                                                                                                    |
| SHF<br>O |         |         | A dist  | ância   | E1100 🛞<br>6TB |                |                                                                                                    |
|          |         |         |         |         | Total d        | e créditos: 16 | Finalizar matrícula                                                                                  |

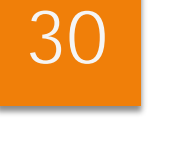

O aluno clicou na grade horária, na célula correspondente ao horário das **11h** de **sexta-feira**.

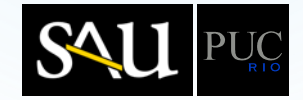

|         | SEG     | TER     | QUA     | QUI     | SEX   | SÁB             | Falta cursar                  |
|---------|---------|---------|---------|---------|-------|-----------------|-------------------------------|
| 07 - 08 |         |         |         |         |       |                 | Busca por disciplina          |
| 08 - 09 |         |         |         |         |       |                 |                               |
| 09 - 10 |         |         |         |         |       |                 |                               |
| 10 - 11 |         |         |         |         |       |                 | Q                             |
| 11 - 12 | INE1503 | ENG1500 | INE1503 | ENG1500 |       |                 | Disciplinas oferecidas Sexta- |
| 12 - 13 | 3JA     | 3VB     | ALE     | 3VB     |       |                 | Feira, as 11:00 noras.        |
| 13 - 14 | INE1403 |         | INE1403 |         |       |                 | ADM1951 - INTRODUCAO A >      |
| 14 - 15 | 3WA     |         | 3WA     |         |       |                 | ADM1977 - METODOLOGIA 🕨       |
| 15 - 16 |         |         |         |         |       |                 | ADM1979 - RESP SOCIAL/G 🕨     |
| 16 - 17 |         |         |         |         |       |                 | ART1116 - LINGUAGEM DA I 🕨    |
| 17 - 18 |         |         |         |         |       |                 | ART1420 - CULTURA MORE        |
| 18 - 19 |         |         |         |         |       |                 | ART1849 - TOP ESPECIA         |
| 19 - 20 |         |         |         |         |       |                 | ART1854 - TOP ESPECIAIS )     |
| 20 - 21 |         |         |         |         |       |                 | DSG1323 - TEO/ENF CRIT D >    |
| 21 - 22 |         |         |         |         |       |                 |                               |
| 22 - 23 |         |         |         |         |       |                 |                               |
| SHF     |         |         | A dist  | ância   |       |                 | DSG1411 - DESIGN/EXPAN 🕨      |
| 0       |         |         | C       |         | 5TB   |                 | DSG1515 - TECNICAS DE C 🕨     |
|         |         |         |         |         | Total | de créditos: 16 | Einalizar matricula           |

É mostrada a relação de disciplinas ministradas às **sextasfeiras**, a partir das **11h**, conforme clique na grade de horários.

O aluno selecionou a disciplina ART1420 -CULTURA MODERNA/ CONTEMPORANEA, clicando na linha correspondente.

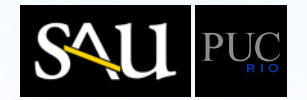

|          | SEG     | TER     | QUA    | QUI          | SEX    | SÁB               | Falta cursar                                             |
|----------|---------|---------|--------|--------------|--------|-------------------|----------------------------------------------------------|
| 07 - 08  |         |         |        |              |        |                   | Busca por disciplina                                     |
| 08 - 09  |         |         |        |              |        |                   | Pusca por borário                                        |
| 09 - 10  |         |         |        |              |        |                   |                                                          |
| 10 - 11  |         |         |        |              |        |                   | ◀ Voltar                                                 |
| 11 - 12  | INE1E02 | ENCIEDO |        | ENCIEDO      |        |                   | Turma(s) oferecida(s) para a                             |
| 12 - 13  | 3JA     | 3VB     | 3JA    | 3VB          |        |                   | disciplina "ART1420 - CULTURA<br>MODERNA/CONTEMPORANEA", |
| 13 - 14  | INE1403 |         |        |              |        |                   | Sexta-Feira às 11:00 horas.                              |
| 14 - 15  | 3WA     |         | 3WA    |              |        |                   | 1AA - RICARDO ARTUR 22                                   |
| 15 - 16  |         |         |        |              |        |                   | Qua 11-13/Sex 11-13                                      |
| 16 - 17  |         |         |        |              |        |                   | ****                                                     |
| 17 - 18  |         |         |        |              |        |                   |                                                          |
| 18 - 19  |         |         |        |              |        |                   |                                                          |
| 19 - 20  |         |         |        |              |        |                   |                                                          |
| 20 - 21  |         |         |        |              |        |                   |                                                          |
| 21 - 22  |         |         |        |              |        |                   |                                                          |
| 22 - 23  |         |         |        |              |        |                   |                                                          |
| SHF<br>O |         |         | A dist | ância<br>CRE | 1100 🛞 |                   |                                                          |
|          | 1       |         |        |              | Tota   | l de créditos: 16 | Finalizar matrícula                                      |

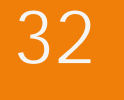

É mostrada a relação de turmas da disciplina **ART1420 – CULTURA MODERNA/ CONTEMPORANEA,** com os respectivos horários, professores e número de vagas disponíveis.

O aluno selecionou a turma **1AA**, clicando na linha correspondente.

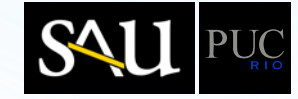

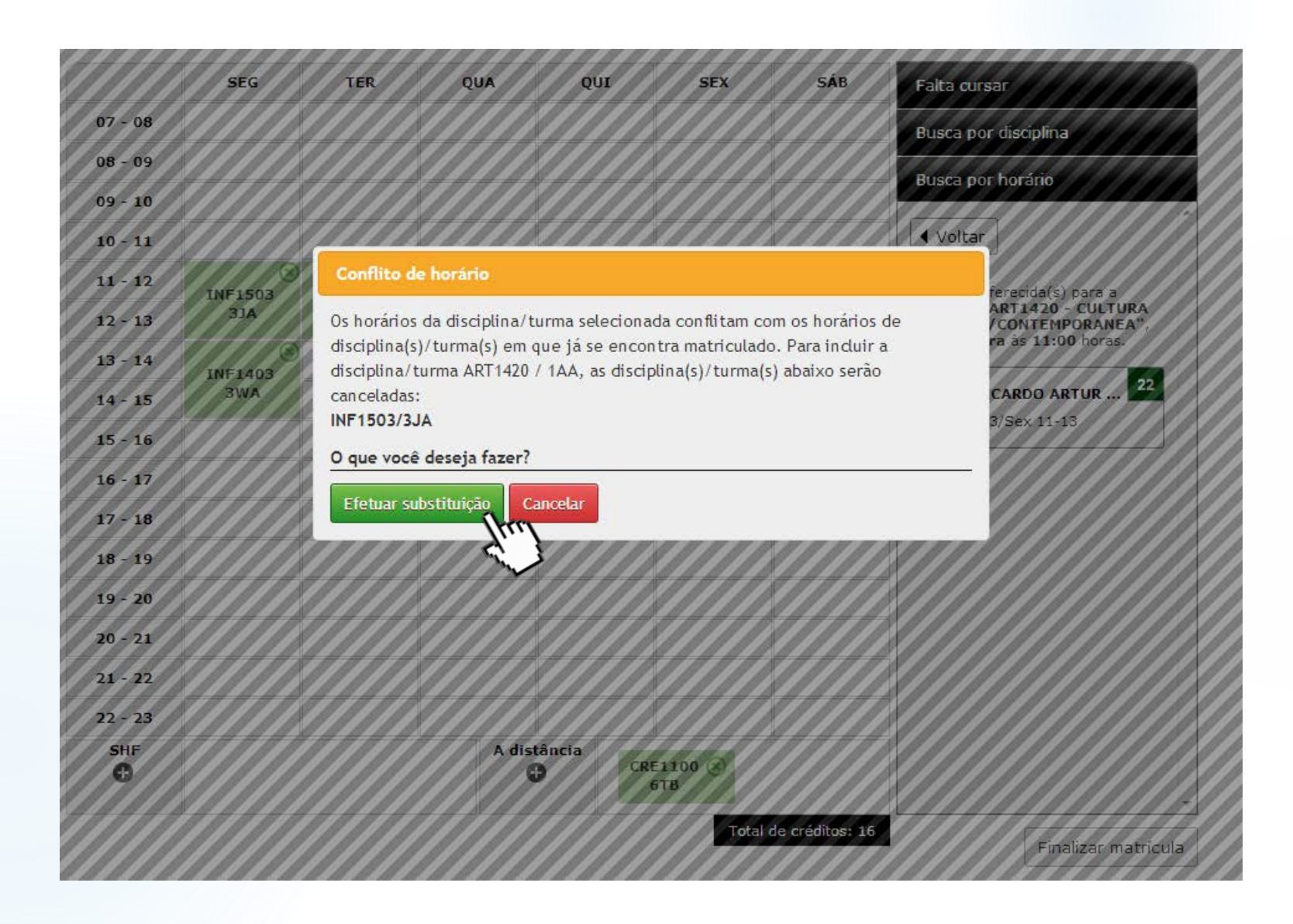

A inclusão da disciplina/turma ART1420/1AA causou conflito de horário com a disciplina/turma INF1503/3JA, na qual o aluno já está matriculado.

O sistema mostra uma mensagem com essa informação e solicita que o aluno confirme se deseja ou não efetuar a substituição de INF1503/3JA por ART1420/1AA.

O aluno clicou em em "Efetuar substituição".

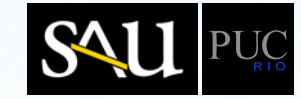

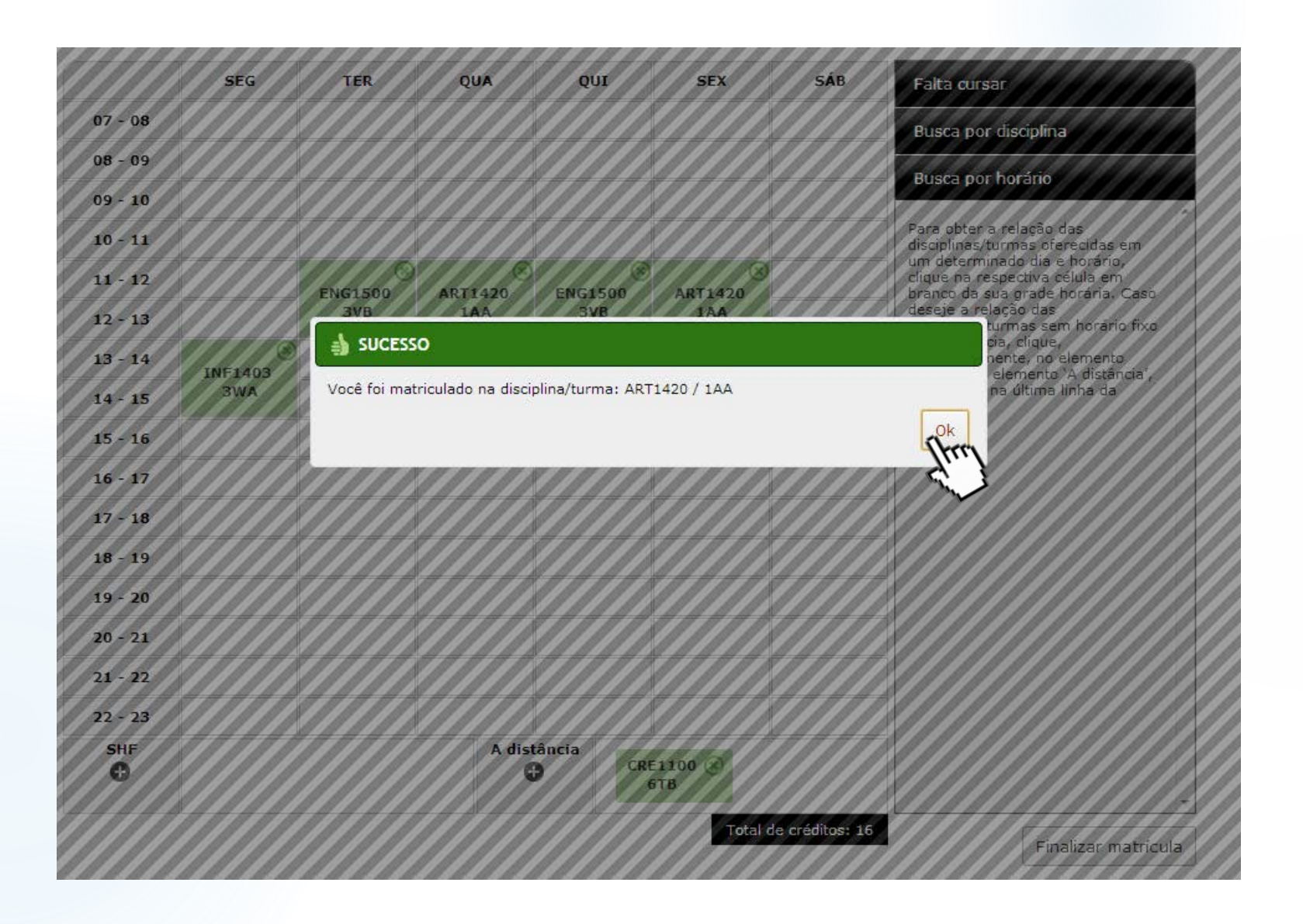

É mostrada mensagem de sucesso da substituição da disciplina INF1503 – PROCES DE DADOS(PARA ECONOMIA) por ART1420 – CULTURA MODERNA/ CONTEMPORANEA

O aluno clicou em "OK".

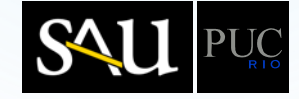

|         | SEG | TER     | QUA     | QUI     | SEX            | SÁB             | Falta cursar                                                                                         |
|---------|-----|---------|---------|---------|----------------|-----------------|----------------------------------------------------------------------------------------------------|
| 07 - 08 |     |         |         |         |                |                 | Busca por disciplina                                                                                 |
| 08 - 09 |     |         |         |         |                |                 | Rusea per berário                                                                                    |
| 09 - 10 |     |         |         |         |                |                 |                                                                                                    |
| 10 - 11 |     |         |         |         |                |                 | Para obter a relação das<br>disciplinas/turmas oferecidas em                                         |
| 11 - 12 |     | ENC1500 | APT1420 | ENG1500 | ) (X)          |                 | um determinado dia e horário,<br>clique na respectiva célula em<br>branco da sua grade borária. Caso |
| 12 - 13 |     | 3VB     | 1AA     | 3VB     | 1AA            |                 | deseje a relação das<br>disciplinas/turmas sem horário fixo                                          |
| 13 - 14 |     |         | (8)     |         |                |                 | ou a distância, clique,<br>respectivamente, no elemento                                              |
| 14 - 15 | 3WA |         | 3WA     |         |                |                 | localizados na última linha da<br>grade.                                                             |
| 15 - 16 |     |         |         |         |                |                 | <b>3</b>                                                                                             |
| 16 - 17 |     |         |         |         |                |                 |                                                                                                    |
| 17 - 18 |     |         |         |         |                |                 |                                                                                                    |
| 18 - 19 |     |         |         |         |                |                 |                                                                                                    |
| 19 - 20 |     |         |         |         |                |                 | _                                                                                                    |
| 20 - 21 |     |         |         |         |                |                 |                                                                                                    |
| 21 - 22 |     |         |         |         |                |                 |                                                                                                    |
| 22 - 23 |     |         |         |         |                |                 |                                                                                                    |
| SHF     |     |         | A dist  | ância   | E1100 🛞<br>6TB |                 |                                                                                                    |
|         |     |         |         |         | Total d        | le créditos: 16 | Finalizar matrícula                                                                                  |

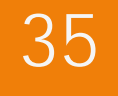

O aluno clicou em "Busca por disciplina" para continuar selecionando disciplinas pelo nome ou código.

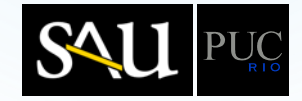

|          | SEG     | TER     | QUA     | QUI     | SEX            | SÁB             | Falta cursar                                                                                                    |
|----------|---------|---------|---------|---------|----------------|-----------------|----------------------------------------------------------------------------------------------------|
| 07 - 08  |         |         |         |         |                |                 | Busca por disciplina                                                                                                    |
| 08 - 09  |         |         |         |         |                |                 |                                                                                                    |
| 09 - 10  |         |         |         |         |                |                 | Tennoonnamica Jimi                                                                                                    |
| 10 - 11  |         |         |         |         |                |                 | the state of the state of the s |
| 11 - 12  |         | ENG1500 | ART1420 | ENG1500 | 8 ART1420      |                 |                                                                                                    |
| 12 - 13  |         | ЗУВ     | 1AA     | 3VB     | 1AA            |                 |                                                                                                    |
| 13 - 14  | INE1403 |         | INE1403 |         |                |                 | -                                                                                                    |
| 14 - 15  | 3WA     |         | 3WA     |         |                |                 |                                                                                                    |
| 15 - 16  |         |         |         |         |                |                 |                                                                                                    |
| 16 - 17  |         |         |         |         |                |                 |                                                                                                    |
| 17 - 18  |         |         |         |         |                |                 |                                                                                                    |
| 18 - 19  |         |         |         |         |                |                 | =                                                                                                    |
| 19 - 20  |         |         |         |         |                |                 | =                                                                                                    |
| 20 - 21  |         |         |         |         |                |                 |                                                                                                    |
| 21 - 22  |         |         |         |         |                |                 |                                                                                                    |
| 22 - 23  |         |         |         |         |                |                 |                                                                                                    |
| SHF<br>O |         |         | A dist  | ância   | E1100 🛞<br>5TB |                 | Busca por horário                                                                                                    |
| Ū        |         |         |         |         | 5TB<br>Total ( | de créditos: 16 | Busca por horário                                                                                                    |

O aluno digitou "TERMODINAMICA" na caixa de busca e clicou no ícone de "lupa" para obter as disciplinas que contenham este texto.

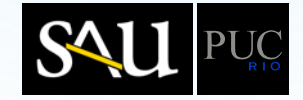

|          | SEG     | TER     | QUA     | QUI          | SEX            | SÁB          | Falta cursar                                   |
|----------|---------|---------|---------|--------------|----------------|--------------|------------------------------------------------|
| 07 - 08  |         |         |         |              |                |              | Busca por disciplina                           |
| 08 - 09  |         |         |         |              |                |              |                                                |
| 09 - 10  |         |         |         |              |                |              |                                                |
| 10 - 11  |         |         |         |              |                |              | Resultado da sua busca por<br>"TERMODINAMICA". |
| 11 - 12  |         | ENG1500 | ART1420 | ENG1500      | 8 ART1420      |              |                                                |
| 12 - 13  |         | ЗVВ     | 1AA     | 3VB          | 1AA            |              |                                                |
| 13 - 14  | INE1403 |         | INE1403 |              |                |              | ENG1701 - TERMODINAMIC                         |
| 14 - 15  | 3WA     |         | 3WA     |              |                |              | ENG1028 - TERMODINAMIC >                       |
| 15 - 16  |         |         |         |              |                |              | FIS1041 - FLUIDOS E TERM.                      |
| 16 - 17  |         |         |         |              |                |              | FIS1042 - LAB FLUIDOS E T                      |
| 17 - 18  |         |         |         |              |                |              | MEC2303 - TERMODINAMICA                        |
| 18 - 19  |         |         |         |              |                |              | MET2804 - FUNDAMENTOS 🕨                        |
| 19 - 20  |         |         |         |              |                |              | MET2808 - TERMODINAMIC >                       |
| 20 - 21  |         |         |         |              |                |              | FIS1071 - FLUID E TERMODI )                    |
| 21 - 22  |         |         |         |              |                |              |                                                |
| 22 - 23  |         |         |         |              |                |              |                                                |
| SHF<br>• |         |         | A dist  | ância<br>CRE | E1100 🛞<br>5TB |              | Busca por horário                              |
|          |         |         |         |              | Total de       | créditos: 16 | Finalizar matrícula                            |

É exibido o resultado da busca pelo texto "TERMODINAMICA".

O aluno selecionou a disciplina FIS1041 -FLUIDOS E TERMODINAMICA, clicando na linha correspondente.

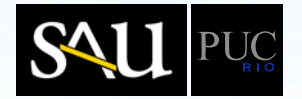

| 07 - 08  |     |     |        |         | JEA     | 340 | Faita cursar                                      |
|----------|-----|-----|--------|---------|---------|-----|---------------------------------------------------|
|          |     |     |        |         |         |     | Busca por disciplina                              |
| 08 - 09  |     |     |        |         |         |     |                                                   |
| 09 - 10  |     |     |        |         |         |     | ✓ Voltar                                          |
| 10 - 11  |     |     |        |         |         |     | Turma(s) oferecida(s) para a                      |
| 11 - 12  |     |     | 8      | ENGLEDO | ) (X)   |     | disciplina "FIS1041 - FLUIDOS E<br>TERMODINAMICA" |
| 12 - 13  |     | 3VB | 1AA    | 3VB     | 1AA     |     |                                                   |
| 13 - 14  | 8   |     | 8      |         |         |     | Seg 07-09/Qua 07-09                               |
| 14 - 15  | 3WA |     | 3WA    |         |         |     |                                                   |
| 15 - 16  |     |     |        |         |         |     | 33B - SONIA RENAUX W                              |
| 16 - 17  |     |     |        |         |         |     |                                                   |
| 17 - 18  |     |     |        |         |         |     | 33C - DANIEL ACOSTA                               |
| 18 - 19  |     |     |        |         |         |     | Seg 11-13/Qua 11-13                               |
| 19 - 20  |     |     |        |         |         |     | 33D - DANIEL ACOSTA 23                            |
| 20 - 21  |     |     |        |         |         |     | Seg 07-09/Qua 07-09                               |
| 21 - 22  |     |     |        |         |         |     |                                                   |
| 22 - 23  |     |     |        |         |         |     | Seg 13-15/Qua 13-15                               |
| SHF      |     |     | A dist | ância   | E1100 🛞 |     | 20                                                |
| <b>O</b> |     |     | G      |         | бтв     |     | Busca por horário                                 |

É mostrada a relação de turmas da disciplina FIS1041 - FLUIDOS E TERMODINÂMICA, com os respectivos horários, professores e número de vagas disponíveis.

O aluno escolheu a turma **33B**, clicando na linha correspondente.

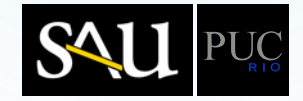

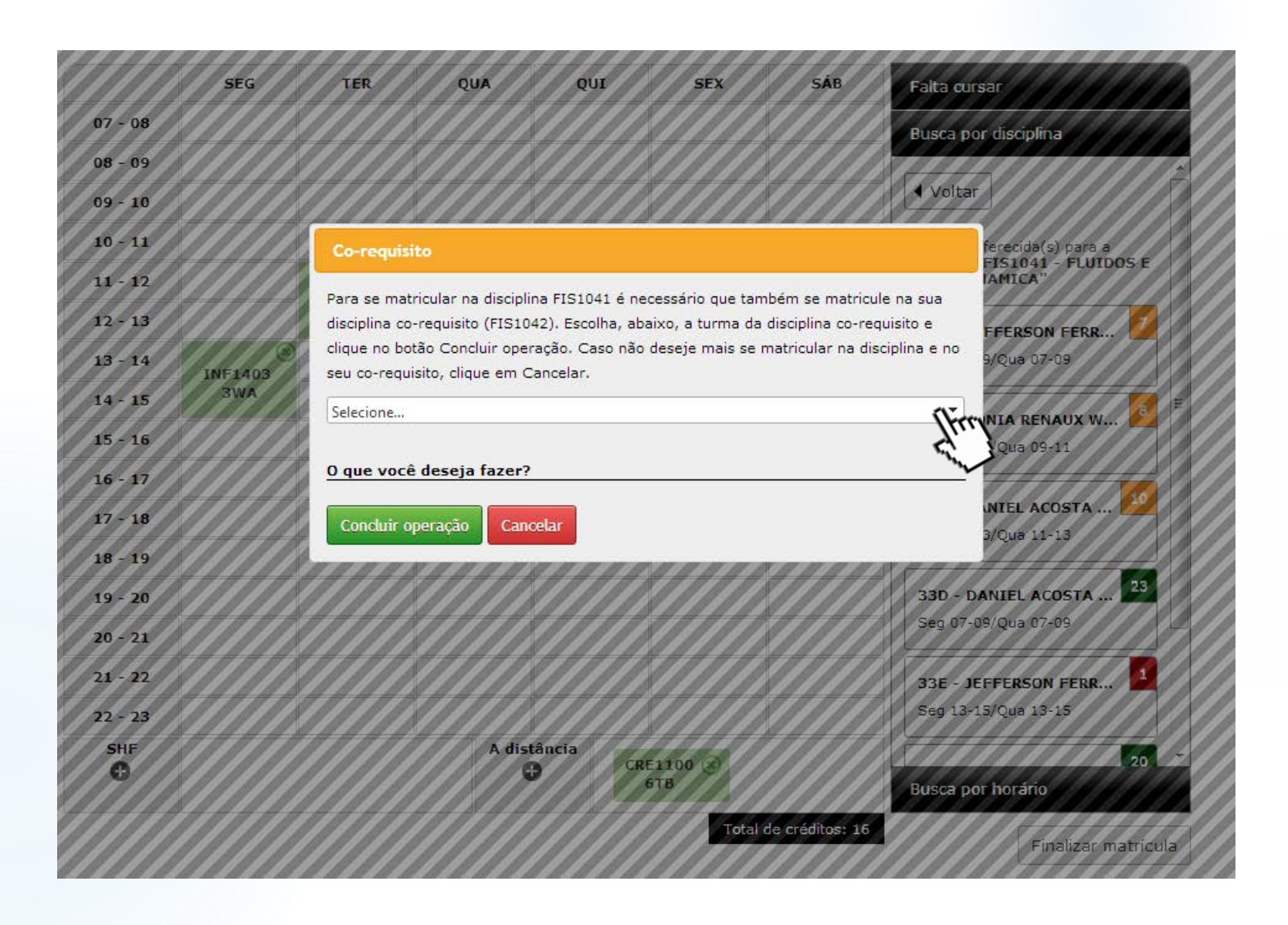

A disciplina **FIS1041** tem como co-requisito a disciplina **FIS1042**, portanto, para se matricular em uma delas é necessário se matricular, também, na outra.

O sistema mostra uma mensagem com essa informação e solicita que o aluno escolha a turma da disciplina corequisito e confirme a operação, clicando em "Concluir operação".

O aluno clicou na caixa de seleção para escolher a disciplina/turma corequisito.

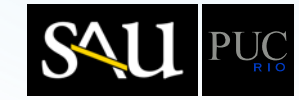

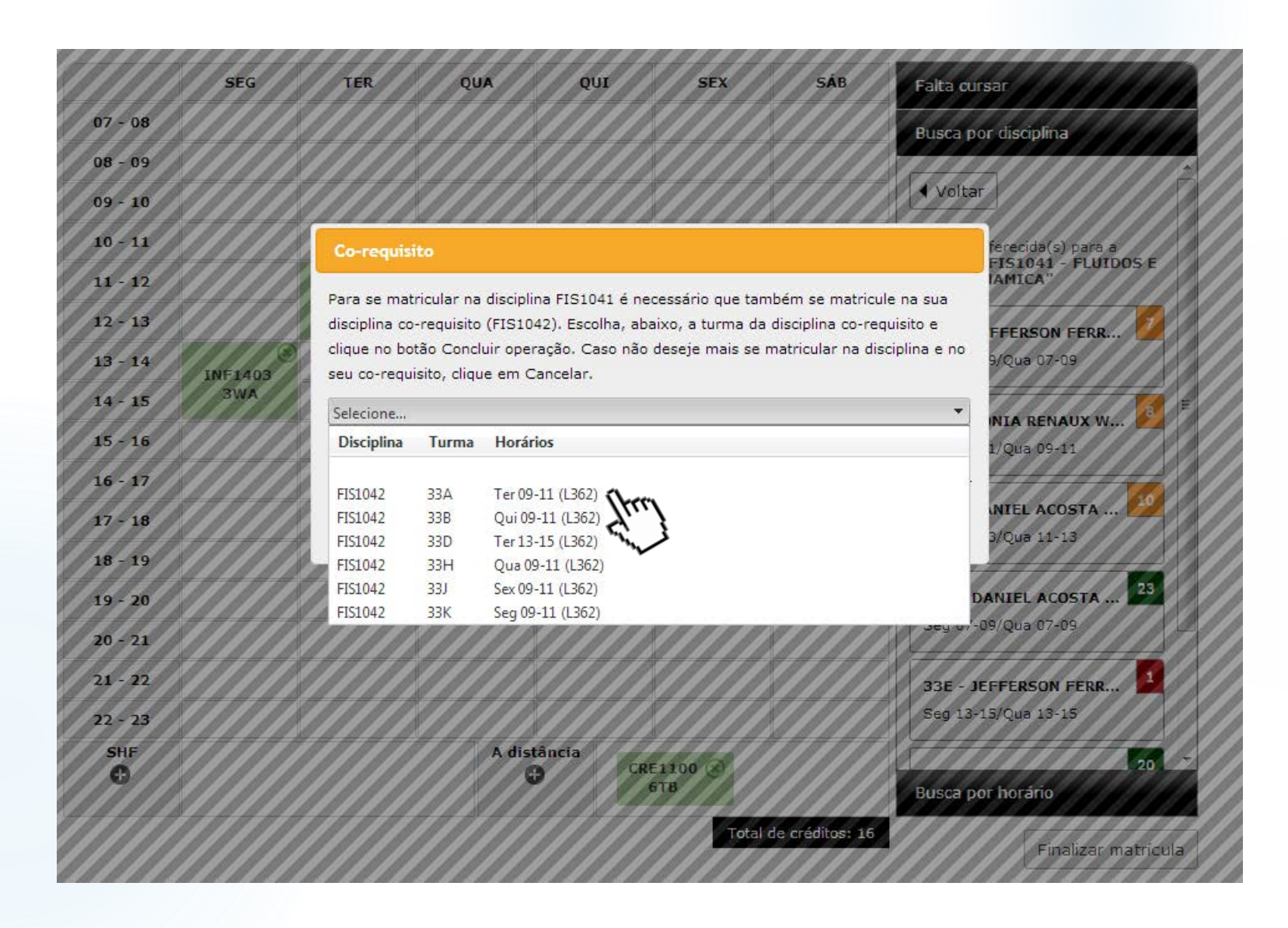

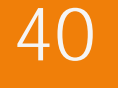

Aluno selecionou a turma **33A** da disciplina **FIS1042**.

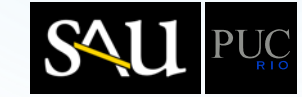

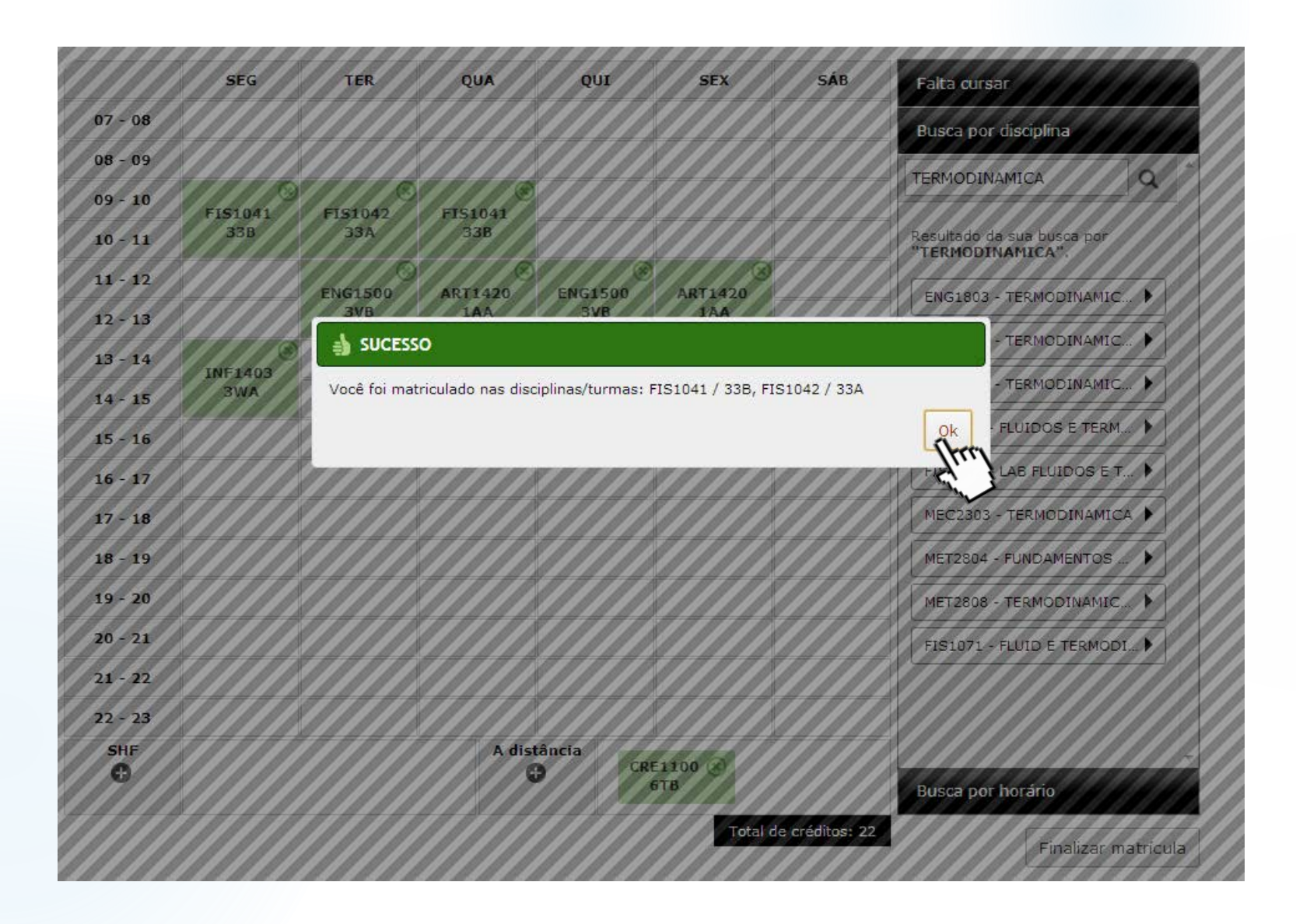

É mostrada mensagem de sucesso da inclusão da disciplina/turma FIS1041/33B e de seu co-requisito FIS1042/33A

O aluno clicou em "OK".

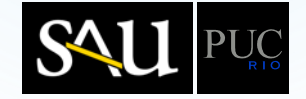

|          | SEG     | TER     | QUA     | QUI     | SEX            | SÁB             | Falta cursar                |
|----------|---------|---------|---------|---------|----------------|-----------------|-----------------------------|
| 07 - 08  |         |         |         |         |                |                 | Busca por disciplina        |
| 08 - 09  |         |         |         |         |                |                 |                             |
| 09 - 10  | EIS1041 | EIS1042 | EIS1041 |         |                |                 | INFIDIO CAR                 |
| 10 - 11  | 338     | 33A     | 33B     |         |                |                 | Resultado da sua busca por  |
| 11 - 12  |         | ENC1500 | APT1420 | ENC1500 | APT1420        |                 |                             |
| 12 - 13  |         | 3VB     | 1AA     | 3VB     | 1420           |                 | ENG1803 - TERMODINAMIC 🕨    |
| 13 - 14  |         |         |         |         |                |                 | ENG1701 - TERMODINAMIC      |
| 14 - 15  | 3WA     |         | 3WA     |         |                |                 | ENG1028 - TERMODINAMIC 🕨    |
| 15 - 16  |         |         |         |         |                |                 | FIS1041 - FLUIDOS E TERM 🕨  |
| 16 - 17  |         |         |         |         |                |                 | FIS1042 - LAB FLUIDOS E T 🕨 |
| 17 - 18  |         |         |         |         |                |                 | MEC2303 - TERMODINAMICA     |
| 18 - 19  |         |         |         |         |                |                 | MET2804 - FUNDAMENTOS )     |
| 19 - 20  |         |         |         |         |                |                 | MET2808 - TERMODINAMIC      |
| 20 - 21  |         |         |         |         |                |                 |                             |
| 21 - 22  |         |         |         |         |                |                 |                             |
| 22 - 23  |         |         |         |         |                |                 |                             |
| SHF<br>O |         |         | A dist  | ância   | Е1100 🛞<br>6ТВ |                 | Busca por horário           |
|          | ][      |         |         |         | Total          | de créditos: 22 | Finalizar matrícula         |

}

O aluno digitou "INF1010" na caixa de busca e clicou no ícone de "lupa" para obter as disciplinas que contenham este texto.

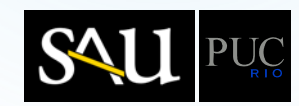

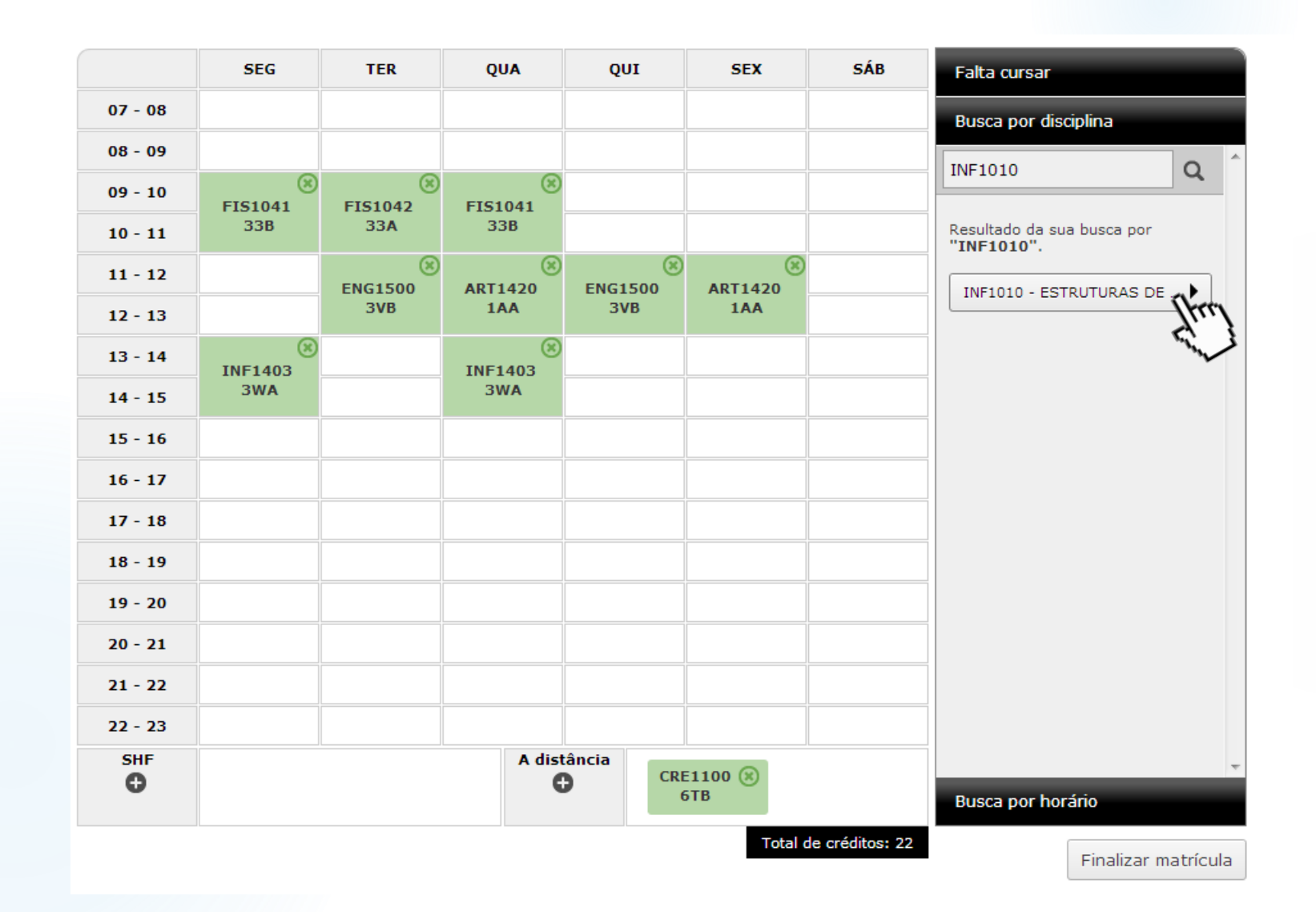

É exibido o resultado da busca pelo texto "INF1010".

O aluno selecionou a disciplina INF1010 – ESTRUTURAS DE DADOS AVANÇADAS, clicando na linha correspondente.

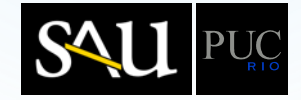

|         | SEG            | TER     | QUA           | QUI         | SEX            | SÁB            | Falta cursar                                 |
|---------|----------------|---------|---------------|-------------|----------------|----------------|----------------------------------------------|
| 07 - 08 |                |         |               |             |                |                | Busca por disciplina                         |
| 08 - 09 |                |         |               |             |                |                |                                              |
| 09 - 10 | EIS1041        | EIS1042 | EIE1041       |             |                |                |                                              |
| 10 - 11 | 33B            | 33A     | 33B           |             |                |                | Turma(s) oferecida(s) para a                 |
| 11 - 12 |                | ENCIEDO | ()<br>ADT1400 | ENCIEDO     | ADT1400        |                | disciplina "INF1010 -<br>ESTRUTURAS DE DADOS |
| 12 - 13 |                | 3VB     | 1AA           | 3VB         | 1AA            |                |                                              |
| 13 - 14 | 8              |         | 8             |             |                |                | 3WA - MARCO ANTONIO 31                       |
| 14 - 15 | 1NF1403<br>3WA |         | 3WA           |             |                |                | Seg 15-17/Qua 15-17                          |
| 15 - 16 |                |         |               |             |                |                | 3WB - MARCUS VINICIU                         |
| 16 - 17 |                |         |               |             |                |                | Seg 17-19/Qua 17-19                          |
| 17 - 18 |                |         |               |             |                |                |                                              |
| 18 - 19 |                |         |               |             |                |                |                                              |
| 19 - 20 |                |         |               |             |                |                |                                              |
| 20 - 21 |                |         |               |             |                |                |                                              |
| 21 - 22 |                |         |               |             |                |                |                                              |
| 22 - 23 |                |         |               |             |                |                |                                              |
| SHF     |                |         | A dist        | ância<br>CR | E1100 🛞<br>6TB |                | Busca por horário                            |
|         |                |         |               |             | Total d        | e créditos: 22 | Finalizar matrícula                          |

É mostrada a relação de turmas da disciplina INF1010 – ESTRUTURA DE DADOS AVANÇADA,

com os respectivos horários, professores e número de vagas disponíveis.

O aluno escolheu a turma **3WA**, clicando na linha correspondente.

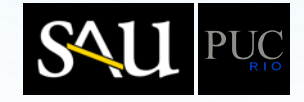

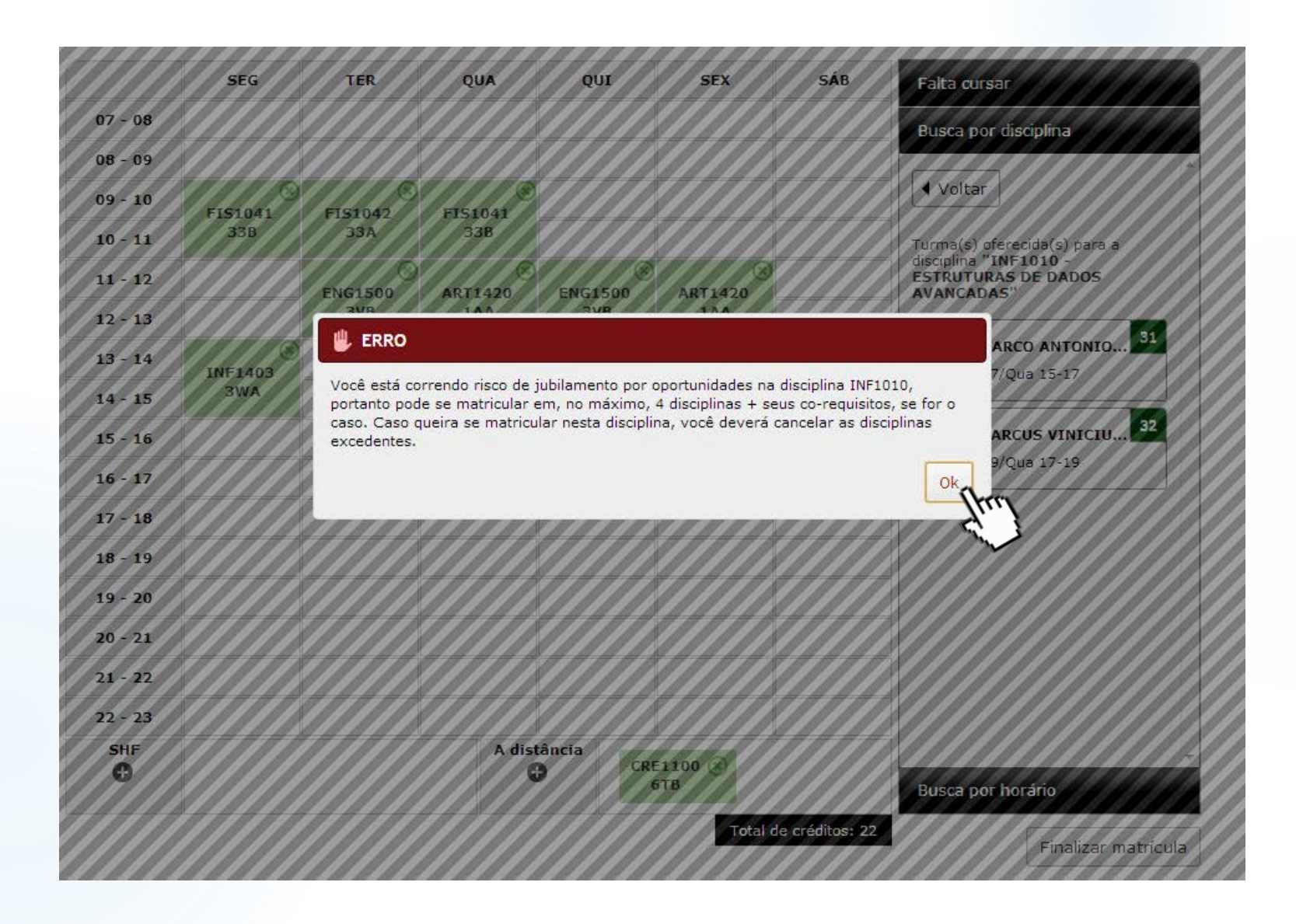

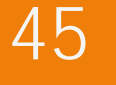

É mostrada mensagem de **erro**, indicando que o aluno corre risco de jubilamento e que, portanto, poderá se matricular em, no máximo, 4 disciplinas.

Informa também que, para se matricular nesta disciplina/turma, é necessário excluir as disciplinas excedentes.

Neste caso, será necessário cancelar duas disciplinas.

Aluno clicou em "OK".

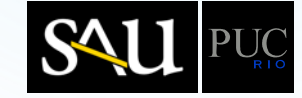

|          | SEG     | TER     | QUA     | QUI     | SEX        | SÁB            | Falta cursar                                               |
|----------|---------|---------|---------|---------|------------|----------------|------------------------------------------------------------|
| 07 - 08  |         |         |         |         |            |                | Busca por disciplina                                       |
| 08 - 09  |         |         |         |         |            |                |                                                            |
| 09 - 10  | EIS1041 | EIS1042 | EIS1041 |         |            |                | ◀ Voltar                                                   |
| 10 - 11  | 338     | 33A     | 33B     |         |            |                | Turma(s) oferecida(s) para a                               |
| 11 - 12  |         | ENG1500 | APT1420 | ENG1500 | APT1420    |                | disciplina "INF1010 -<br>ESTRUTURAS DE DADOS<br>AVANCADAS" |
| 12 - 13  |         | 3VB     | 1420    | 3VB     | 144        |                |                                                            |
| 13 - 14  |         |         |         |         |            |                | 3WA - MARCO ANTONIO 31                                     |
| 14 - 15  | 3WA     |         | 3WA     |         |            |                | Seg 15-1//Qua 15-1/                                        |
| 15 - 16  |         |         |         |         |            |                | 3WB - MARCUS VINICIU 32                                    |
| 16 - 17  |         |         |         |         |            |                | Seg 17-19/Qua 17-19                                        |
| 17 - 18  |         |         |         |         |            |                |                                                            |
| 18 - 19  |         |         |         |         |            |                |                                                            |
| 19 - 20  |         |         |         |         |            |                |                                                            |
| 20 - 21  |         |         |         |         |            |                |                                                            |
| 21 - 22  |         |         |         |         |            |                |                                                            |
| 22 - 23  |         |         |         |         |            |                |                                                            |
| SHF<br>O |         |         | A dist  | ância   | E1100 They |                | Busca por horário                                          |
|          |         |         |         |         | Total d    | e créditos: 22 | Finalizar matrícula                                        |

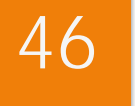

O aluno clicou no "x", da célula correspondente, para cancelar a disciplina **CRE1100**.

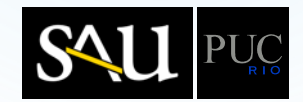

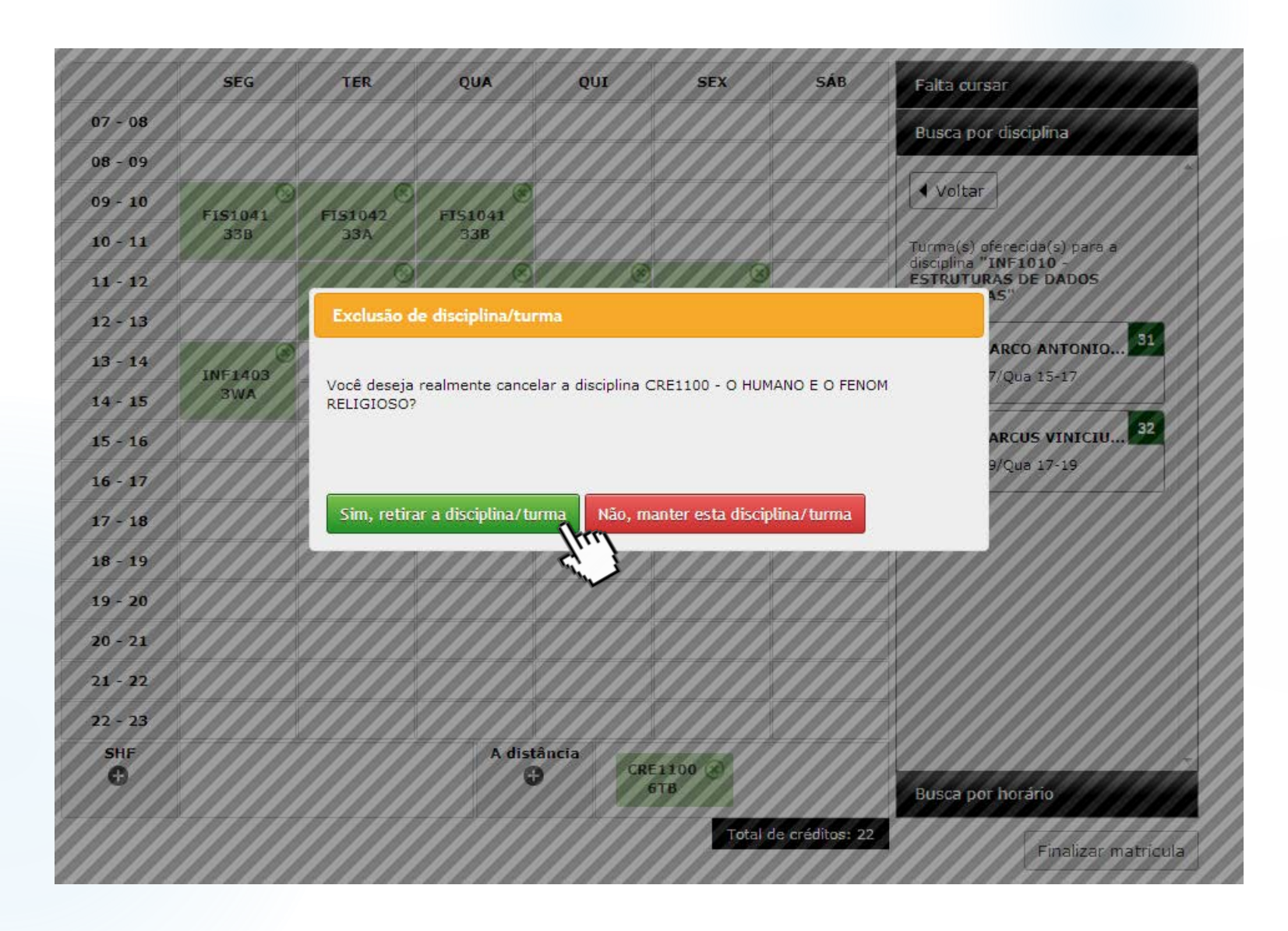

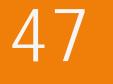

O aluno clicou em "Sim, retirar a disciplina/ turma", confirmando o cancelamento da disciplina/ turma.

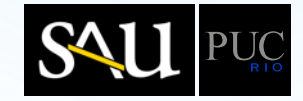

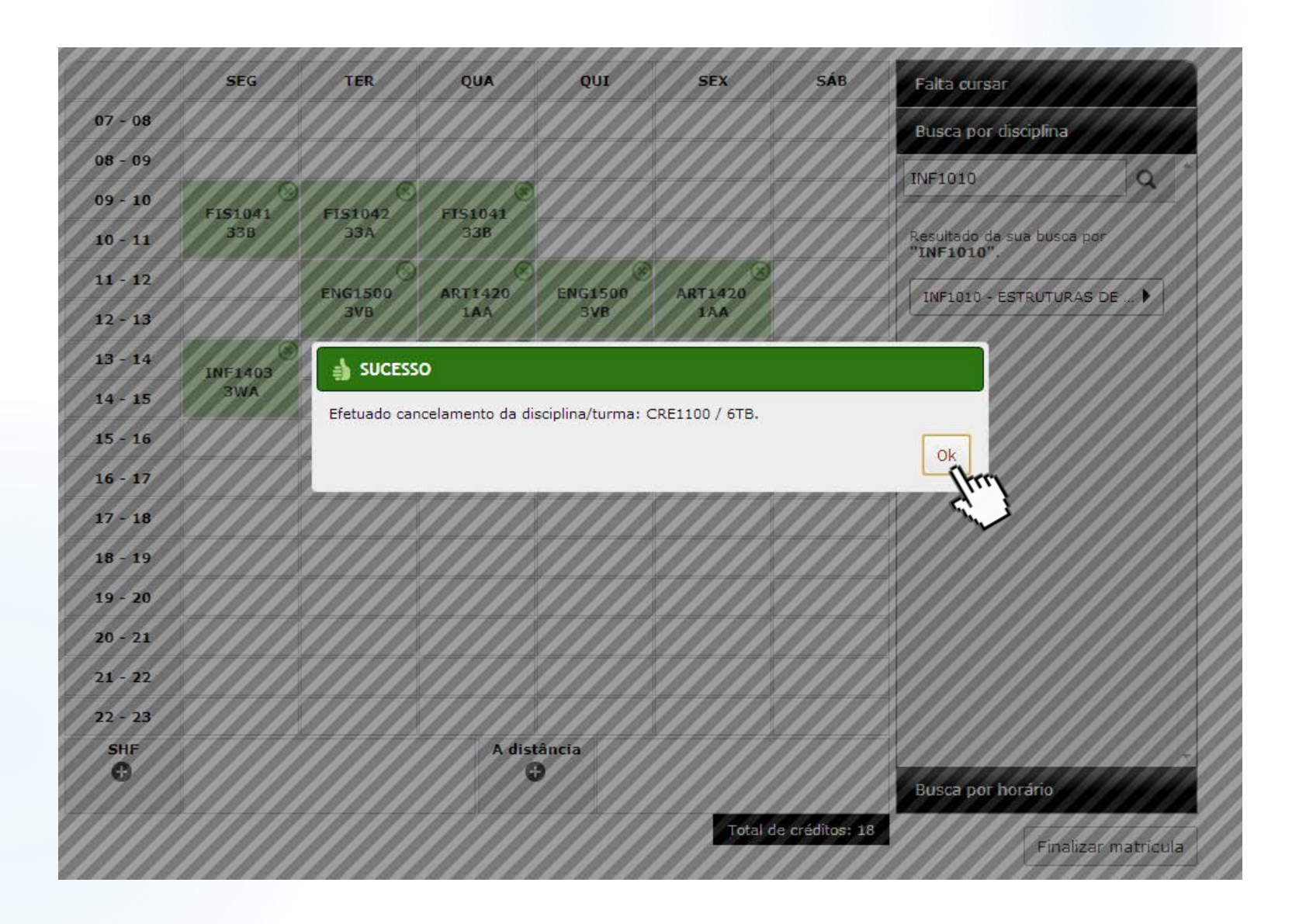

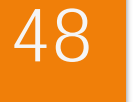

É mostrada mensagem de sucesso do cancelamento da disciplina/turma **CRE1100/6TB**.

O aluno clicou em "OK".

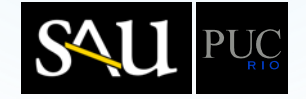

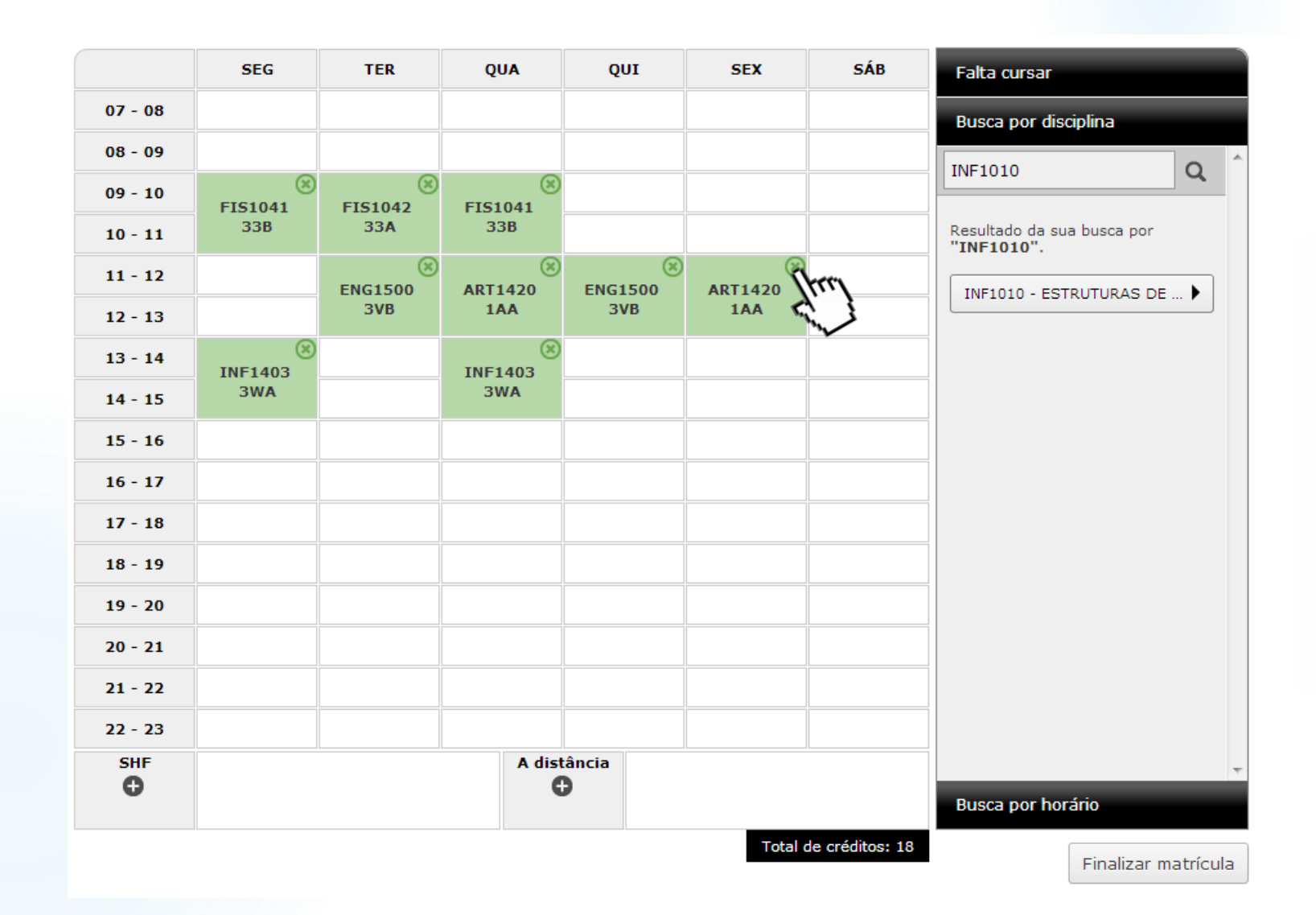

O aluno clicou no "x", da célula correspondente, para cancelar a disciplina

ART1420.

49

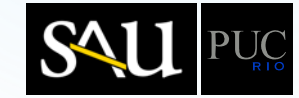

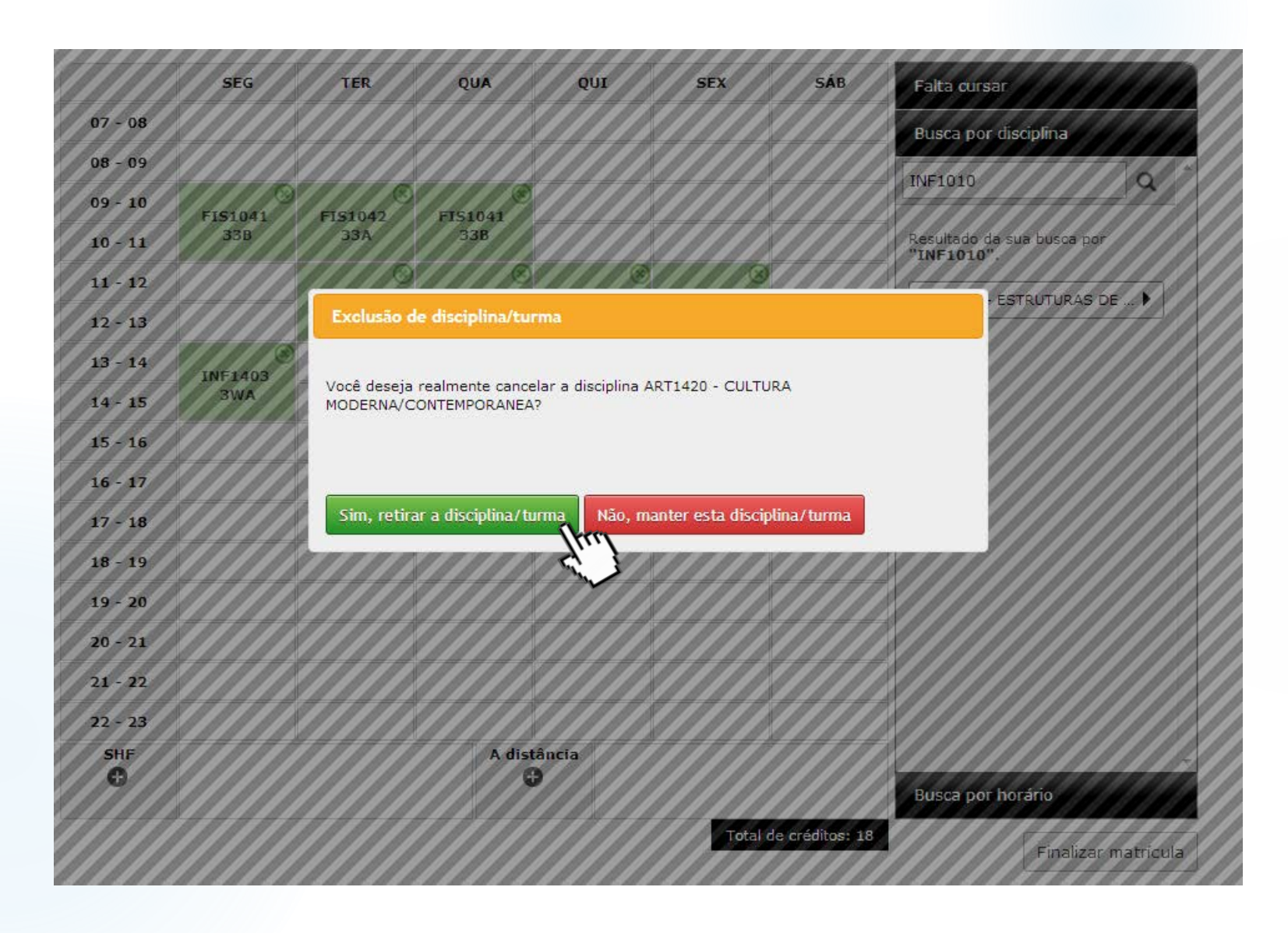

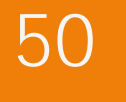

O aluno clicou em "Sim, retirar a disciplina/ turma", confirmando o cancelamento da disciplina/ turma.

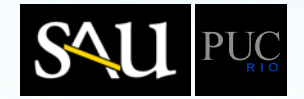

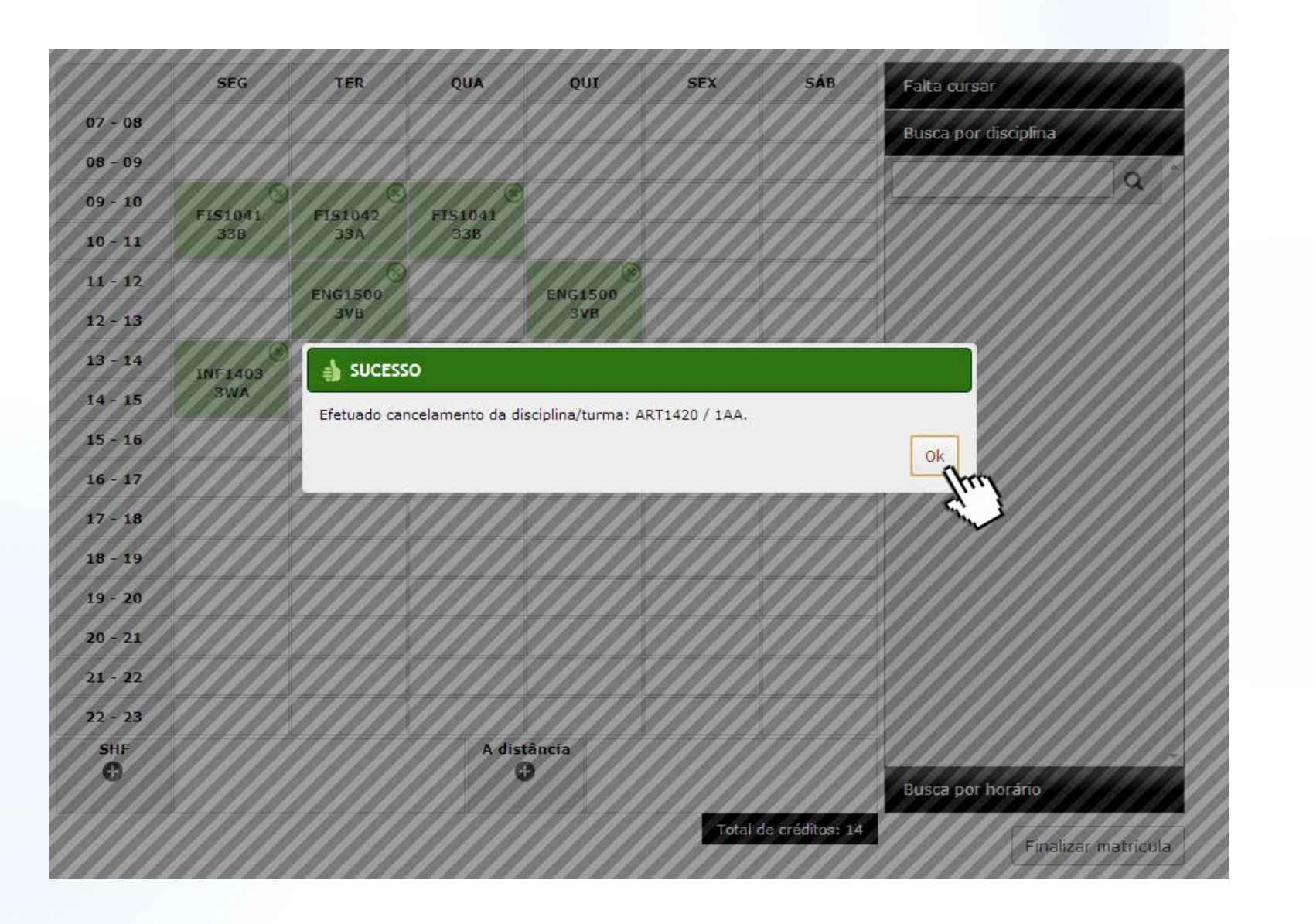

É mostrada mensagem de sucesso do cancelamento da disciplina/turma **ART1420/1AA**.

O aluno clicou em "OK".

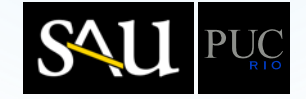

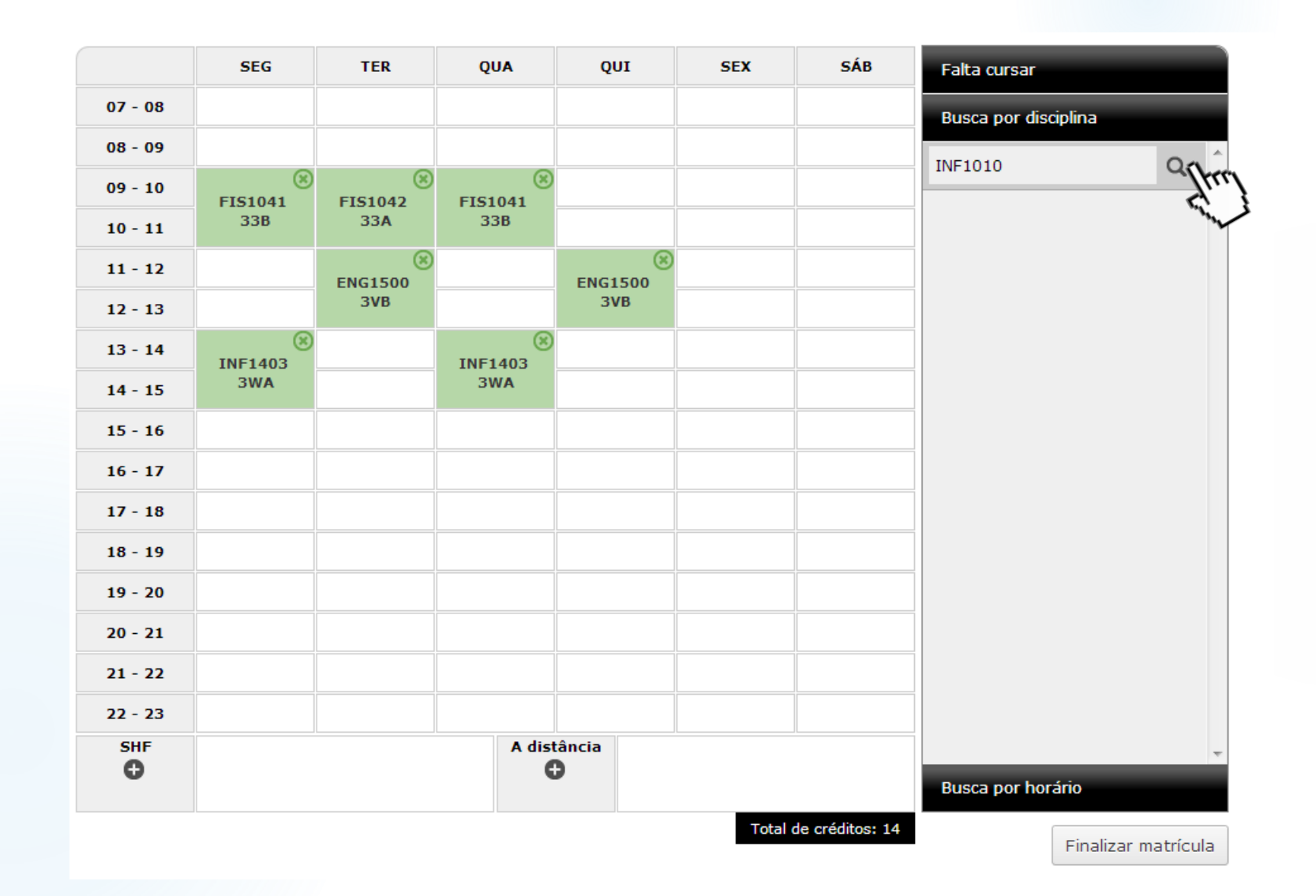

52

O aluno digitou "INF1010" na caixa de busca e clicou no ícone de "Iupa" para obter as disciplinas que contenham este texto.

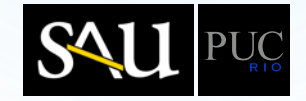

|         | SEG     | TER     | QUA     | QUI     | SEX   | SÁB             | Falta cursar                             |
|---------|---------|---------|---------|---------|-------|-----------------|------------------------------------------|
| 07 - 08 |         |         |         |         |       |                 | Busca por disciplina                     |
| 08 - 09 |         |         |         |         |       |                 |                                          |
| 09 - 10 | EIS1041 | EIS1042 | EIS1041 |         |       |                 |                                          |
| 10 - 11 | 33B     | 33A     | 33B     |         |       |                 | Resultado da sua busca por<br>"INF1010". |
| 11 - 12 |         | ENG1500 |         | ENG1500 |       |                 |                                          |
| 12 - 13 |         | 3VB     |         | 3VB     |       |                 | INFIDIO - ESTROTORAS DE                  |
| 13 - 14 | INE1403 |         |         |         |       |                 |                                          |
| 14 - 15 | 3WA     |         | 3WA     |         |       |                 |                                          |
| 15 - 16 |         |         |         |         |       |                 |                                          |
| 16 - 17 |         |         |         |         |       |                 |                                          |
| 17 - 18 |         |         |         |         |       |                 |                                          |
| 18 - 19 |         |         |         |         |       |                 |                                          |
| 19 - 20 |         |         |         |         |       |                 |                                          |
| 20 - 21 |         |         |         |         |       |                 |                                          |
| 21 - 22 |         |         |         |         |       |                 |                                          |
| 22 - 23 |         |         |         |         |       |                 |                                          |
| SHF     |         |         | A dist  | ância   |       |                 | Busca por horário                        |
|         |         |         |         |         | Total | de créditos: 14 | Finalizar matrícula                      |

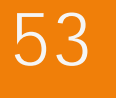

É exibido o resultado da busca pelo texto "INF1010".

O aluno selecionou a disciplina INF1010 – ESTRUTURAS DE DADOS AVANÇADAS, clicando na linha correspondente.

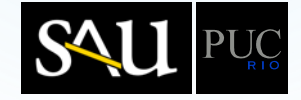

|         | SEG     | TER     | QUA     | QUI     | SEX  | SÁB             | Falta cursar                                 |
|---------|---------|---------|---------|---------|------|-----------------|----------------------------------------------|
| 07 - 08 |         |         |         |         |      |                 | Busca por disciplina                         |
| 08 - 09 |         |         |         |         |      |                 | A                                            |
| 09 - 10 | EIS1041 | EIS1042 | EIS1041 |         |      |                 | ◀ Voltar                                     |
| 10 - 11 | 33B     | 33A     | 33B     |         |      |                 | Turma(s) oferecida(s) para a                 |
| 11 - 12 |         | ENCIEDO |         | ENCIEDO |      |                 | disciplina "INF1010 -<br>ESTRUTURAS DE DADOS |
| 12 - 13 |         | 3VB     |         | 3VB     |      |                 | AVAIICADAS                                   |
| 13 - 14 | ×       |         | ×       |         |      |                 | 3WA - MARCO ANTONIO 31                       |
| 14 - 15 | 3WA     |         | 3WA     |         |      |                 | Seg 15-17/Qua 15-17                          |
| 15 - 16 |         |         |         |         |      |                 | 3WB - MARCUS VINICIU                         |
| 16 - 17 |         |         |         |         |      |                 | Seg 17-19/Qua 17-19                          |
| 17 - 18 |         |         |         |         |      |                 |                                              |
| 18 - 19 |         |         |         |         |      |                 | -                                            |
| 19 - 20 |         |         |         |         |      |                 | -                                            |
| 20 - 21 |         |         |         |         |      |                 | -                                            |
| 21 - 22 |         |         |         |         |      |                 |                                              |
| 22 - 23 |         |         |         |         |      |                 |                                              |
| SHF     |         |         | A dist  | ância   |      |                 |                                              |
| 0       |         |         | •       |         |      |                 | Busca por horário                            |
|         | И       |         |         |         | Tota | de créditos: 14 | Finalizar matrícula                          |

É mostrada a relação de turmas da disciplina INF1010 – ESTRUTURAS DE DADOS AVANÇADAS,

com os respectivos horários, professores e número de vagas disponíveis.

O aluno escolheu a turma **3WA**, clicando na linha correspondente.

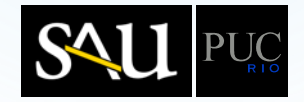

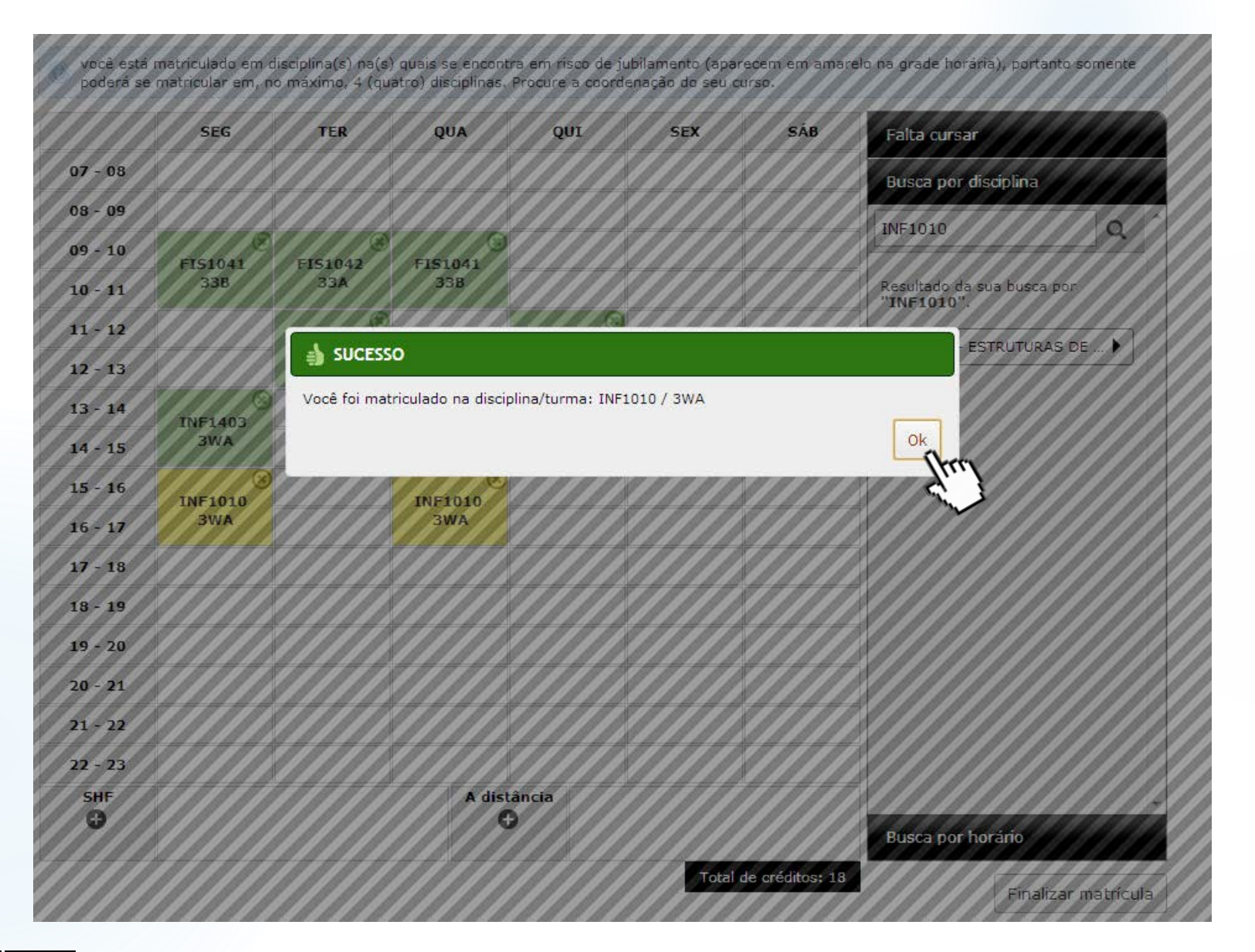

É mostrada mensagem de sucesso da inclusão da disciplina/turma INF1010/3WA.

O aluno clicou em "OK".

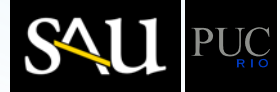

você está matriculado em disciplina(s) na(s) quais se encontra em risco de jubilamento (aparecem em amarelo na grade horária), portanto somente poderá se matricular em, no máximo, 4 (quatro) disciplinas. Procure a coordenação do seu curso.

|         | SEG            | TER     | QUA         | QUI     | SEX  | SÁB               | Falta cursar                             |
|---------|----------------|---------|-------------|---------|------|-------------------|------------------------------------------|
| 07 - 08 |                |         |             |         |      |                   | Busca por disciplina                     |
| 08 - 09 |                |         |             |         |      |                   | INE1010                                  |
| 09 - 10 | EIS1041        | EIS1042 | EIS1041     |         |      |                   |                                          |
| 10 - 11 | 33B            | 33A     | 33B         |         |      |                   | Resultado da sua busca por<br>"INF1010". |
| 11 - 12 |                | ENG1500 |             | ENG1500 |      |                   |                                          |
| 12 - 13 |                | 3VB     |             | 3VB     |      |                   |                                          |
| 13 - 14 | (X)<br>INE1403 |         | INE1403     |         |      |                   |                                          |
| 14 - 15 | 3WA            |         | 3WA         |         |      |                   |                                          |
| 15 - 16 | (8) INE1010    |         | (8) INE1010 |         |      |                   |                                          |
| 16 - 17 | 3WA            |         | 3WA         |         |      |                   |                                          |
| 17 - 18 |                |         |             |         |      |                   |                                          |
| 18 - 19 |                |         |             |         |      |                   |                                          |
| 19 - 20 |                |         |             |         |      |                   |                                          |
| 20 - 21 |                |         |             |         |      |                   |                                          |
| 21 - 22 |                |         |             |         |      |                   |                                          |
| 22 - 23 |                |         |             |         |      |                   |                                          |
| SHF     |                |         | A dist      | ância   |      |                   | Russa and harfvia                        |
|         |                |         |             |         |      |                   | Busca por norario                        |
|         |                |         |             |         | Tota | l de créditos: 18 | Finalizar matrícula                      |

56

Observe que a cor da célula da disciplina em que o aluno se encontra em risco de jubilamento fica amarela.

O aluno clicou em "Finalizar matrícula".

Caso queira imprimir sua grade horária, basta, antes de finalizar, clicar no botão "Imprimir".

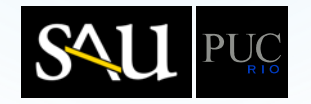

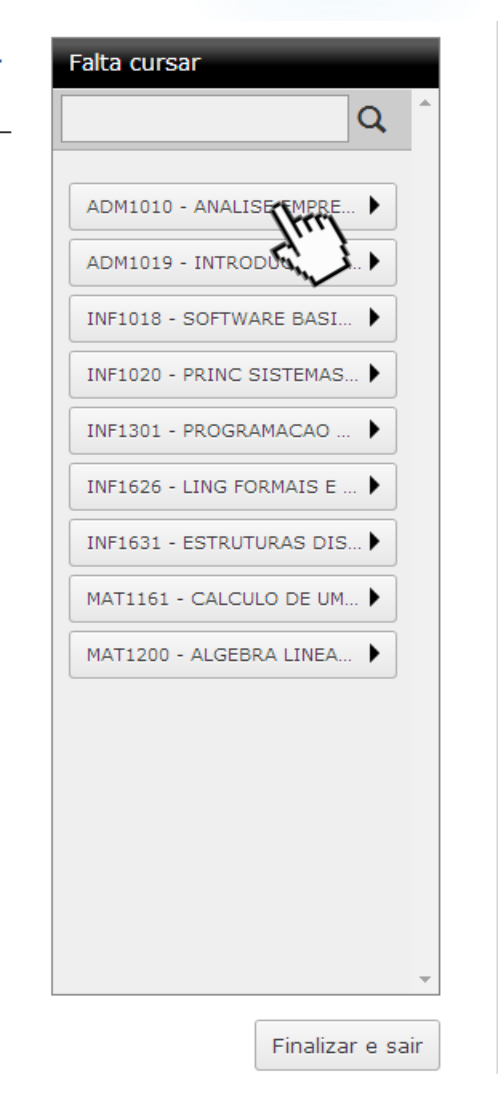

Se não conseguiu se matricular em alguma(s) disciplina(s) obrigatória(s) do seu "falta cursar", **por** indisponibilidade de vagas em todas as turmas, informe quais são elas. Para tal, clique na disciplina que deseja cursar, no quadro "Falta cursar", localizado à direita da tela.

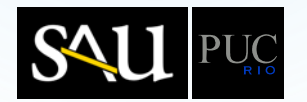

Após finalizar a matrícula, o aluno é remetido para o "Quero Cursar", onde é mostrada a relação das disciplinas obrigatórias do seu "Falta Cursar", nas quais não se matriculou.

57

O aluno selecionou a disciplina **ADM1010 – ANÁLISE EMPRESARIAL** para ser acrescentada à lista das disciplinas que ele deseja cursar. Se não conseguiu se matricular em alguma(s) disciplina(s) obrigatória(s) do seu "falta cursar", **por indisponibilidade de vagas em todas as turmas**, informe quais são elas. Para tal, clique na disciplina que deseja cursar, no quadro "Falta cursar", localizado à direita da tela.

×

ADM1010 ANALISE EMPRESARIAL

| alta cursar                |
|----------------------------|
| Q                          |
|                            |
| ADM1019 - INTRODUCAO A 🕨   |
| INF1018 - SOFTWARE BASI 🕨  |
| INF1020 - PRINC SISTEMAS 🕨 |
| INF1301 - PROGRAMACAO 🕨    |
| INF1626 - LING FORMAIS E 🕨 |
| INF1631 - ESTRUTURAS DIS 🕨 |
| MAT1161 - CALCULO DE UM 🕨  |
| MAT1200 - ALGEBRA LINEA 🕨  |
|                            |
|                            |
|                            |
|                            |
|                            |
|                            |
|                            |
|                            |
| Finalizar a cair           |

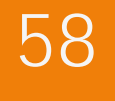

É mostrada a disciplina selecionada, já cadastrada no "**Quero Cursar**".

O aluno poderia selecionar outras disciplinas, porém optou por clicar em "Finalizar e sair".

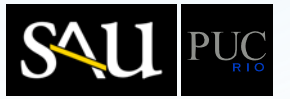